[쿠:브] 사용자 매뉴얼

세계 최초 블록체인 기반 코로나19 예방 접종 인증 시스템

www.coov.kr

र रेपार्ड शहकग || 성정

성명

국적

생년월일

비공개

비공개

비공개

검증한 정보

접종차수 / 백신제조사

로트번호

접종일자

접종국가

8 나의 중명서 COVID-19

CTB2937

2021. 03. 17.

대한민국

1회/아스트라제네카

인증되었습니다

G

증명서 QR코드

남은 시간 15초

필수제출정보 ]백신제조사] 로트번호 집중일 집중국가

전보체공 성정

추가 제출 정보 <u>अष्ठ</u> (अप्रथुप्र) दस

백신 [백] 집중차수

집중기관

Technology provided by 🔘 Blockchain Labs

월 정도 저공 내역

※ COOV 1.0.4 버전 기준

| 완벽한                 | 블록체인 기술로 증명서의 위변조를 불가능하게 하고                           |
|---------------------|-------------------------------------------------------|
| 개인 정보 보호            | 사용 이력이 서버에 전혀 남지 않아 프라이버시를 완벽하게 보호합니다.                |
| 디지털 증명서의 제출 및       | 디지털 증명서를 상대방에게 제출할 수 있을 뿐만 아니라                        |
| 상대방 검증 기능           | 상대방의 디지털 증명서를 QR 스캔을 통해 검증할 수 있습니다.                   |
| 추가 정보 제공 기능을 통한     | 자신의 선택에 따라 예방접종 사실 이외의 다양한 추가 정보를                     |
| 다양한 활용              | 상대방에게 제공할 수가 있습니다. (이름, 생년월일, 국적, 여권번호, 사진 등)         |
| 국가 예방접종<br>시스템으로 활용 | 코로나19 예방접종 증명 뿐만이 아닌 모든 예방접종을 증명할 수 있는 시스템으로 활용됩니다.   |
| 세계 각국 정부 및 단체가      | COOV의 기반이 되는 글로벌 백신 인증 솔루션 PASS INFRA는 세계 각국 정부 및 단체에 |
| 자유롭게 사용 가능          | 무상으로 공급됩니다. 글로벌 호환성을 통해 해외에서도 예방접종 유무를 증명할 수 있습니다.    |

COOV 특징

# COOV 어플리케이션 시나리오

- 1. COOV 앱 다운로드
- 2. 증명서 발급 전 동의사항

- 3. 증명서 발급 과정

4. 증명서 제출 과정

5. 증명서 검증 과정

6. 앱설정

# CCOV

3.

'설치'를 선택합니다. 4. COOV 앱 설치가 완료됩니다.

1. 플레이스토어(안드로이드) 혹은 앱 스토어(iOS)를 실행합니다. 2. 'COOV'를 검색합니다.

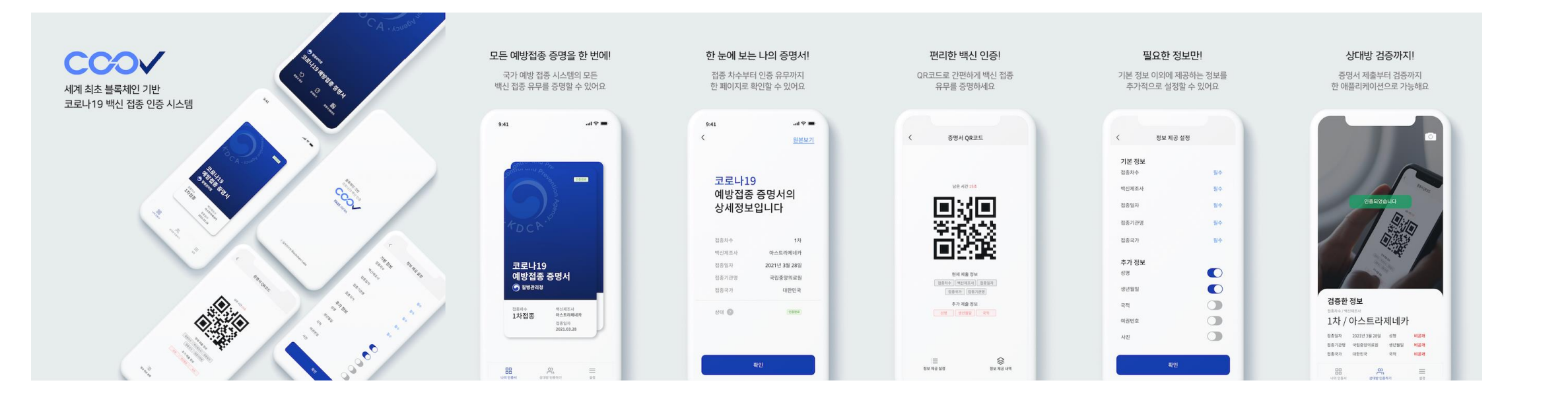

COOV 앱은 구글의 플레이스토어나 애플의 앱 스토어에서 다운받을 수 있습니다.

앱 다운로드 > 발급 전 동의사항 > 발급 과정 > 제출 과정 > 검증 과정 > 앱 설정

# COOV 어플리케이션 시나리오

| <b>불특체인 기반</b><br>코로나19 백신 인증 | °+                                                                               |                                                                           |                                                                                |                                                                     |                                                         | <mark>언어를</mark><br>선택해 주세요<br>Please select your preferred language<br>한국어 선택동 | ·<br><mark>국가를</mark><br>선택해 주세요<br>Please select your country    |                                                                                                    |
|-------------------------------|----------------------------------------------------------------------------------|---------------------------------------------------------------------------|--------------------------------------------------------------------------------|---------------------------------------------------------------------|---------------------------------------------------------|---------------------------------------------------------------------------------|-------------------------------------------------------------------|----------------------------------------------------------------------------------------------------|
| PASS INFRA                    | *•                                                                               |                                                                           |                                                                                |                                                                     | *.                                                      | English<br>Español<br>中文                                                        | 가나<br>가봉                                                          | 정보 수집 약관에<br>동의해 주세요                                                                                      |
|                               | 완벽한 개인정보 보호<br>플루체인 기술을 이용해 서버에 사용 기록이<br>남지 않아 개인정보를 안전하게 보호합니다                 | 증명서 제출 및 상대방 검증 기능<br>생성된 QR코드로 나의 인증서를 제출하고<br>상대방의 QR코드를 카메라 스캔으로 검증합니다 | 선택에 따른 추가 정보 제공<br>상인 인증을 비롯해 이름 생년월일 여권번호 등 다양한<br>정보를 사용자의 선택에 의해 제공할 수 있습니다 | 국가예방접종 시스템으로 사용<br>향후 집중 받은 다양한 백신의 정보를 COOV를<br>동해 확인하고 인증할 수 있습니다 | 세계 각국에서 사용 가능<br>PASS INFRA를 통해 세계 각국에서<br>상호 호환이 가능합니다 | Français                                                                        | 가이아나<br>감비아                                                       | 중관 전체동의                                                                                                   |
|                               | •••••                                                                            | •••••                                                                     |                                                                                |                                                                     |                                                         | Arabic                                                                          | 과태알라                                                              | <ul> <li>✓ 개단영포 + G 및 이용영의</li> <li>✓ 이용약관 등의</li> <li>&gt;</li> </ul>                                    |
| ⓒ발딸문리∜Blockchain Labs         | 건너뛰기 다음                                                                          | 건너뛰기 다음                                                                   | 건너뛰기 다음                                                                        | 건너뛰기 다음                                                             | त्रक्                                                   | 확인                                                                              | 확인                                                                | 확인                                                                                                    |
| COOV 앱 실행의 첫<br>화면입니다.        | COOV의 5가지 특징<br>소개입니다. '다음'을<br>누르면 다음 화면으로,<br>'건너뛰기'를 누르면 바로<br>언어 선택으로 이동합니다. |                                                                           |                                                                                |                                                                     |                                                         | 사용자가 사용할 언어를<br>선택할 수 있습니다.<br>언어를<br>선택하고 '확인'을<br>누르면 다음 단계로<br>넘어갑니다.        | 사용자의 국가를 선택할<br>수 있습니다. 국가를<br>선택하고 '확인'을<br>누르면 다음 단계로<br>넘어갑니다. | COOV 서비스 이용을 위한<br>정보 수집 약관 동의<br>화면입니다. 두 동의서 옆의<br>화살표를 누르면 각각의<br>동의서 내용을 확인할 수<br>있습니다.<br>'약관 전체동의'에 |
|                               |                                                                                  |                                                                           |                                                                                |                                                                     |                                                         | *한국어와 영어를 우선<br>지원하며, 나머지<br>언어는 추후 업데이트<br>예정입니다.                              |                                                                   | 체크하고 '확인'을 누르면<br>본인인증을 하기 위한<br>화면으로 넘어갑니다.                                                              |

.ul 🗢 🔳 9:41

.ul 🗢 🔳 9:41

ul ≎ ■

9:41

/

**.al ≎ ■** 

COOV를 사용하기 위한 가장 첫 단계로 첫 화면과 함께 COOV의 특징에 대한 설명을 볼 수 있습니다. 언어, 국가 선택 후 개인 정보 수집 및 이용 약관에 동의를 하는 경우에만 COOV 앱을 사용할 수 있습니다.

al 🕈 🔳

9:41

### 앱 다운로드 > <mark>발급 전 동의사항</mark> > 발급 과정 > 제출 과정 > 검증 과정 > 앱 설정

.ul 🗢 🔳 9:41

### COOV 어플리케이션 시나리오

9:41

| - 11년 영어가<br>                                                                                                    | NICE 97 32                                                                                                    | 18982 78250424051     19972     19972 78250424051     19972     19972     19972     19972     19972     19972     19972     19972     19972     19972     19972     19972     19972     19972     19972     19972     19972     19972     19972     19972     19972     19972     19972     19972     19972     19972     19972     19972     19972     19972     19972     19972     19972     19972     19972     19972     19972     19972     19972     19972     19972     19972     19972     19972     19972     19972     19972     19972     19972     19972     19972     19972     19972     19972     19972     19972     19972     19972     19972     19972     19972     19972     19972     19972     19972     19972     19972     19972     19972     19972     19972     19972     19972     19972     19972     19972     19972     19972     19972     19972     19972     19972     19972     19972     19972     19972     19972     19972     19972     19972     19972     19972     19972     19972     19972     1997     199     1997     1997     1997     1997     1997     1997     1997     1997     1997     1997     1997     1997     1997     1997     1997     1997     1997     1997     1997     1997     1997     1997     199     199     199     199     199     199     199     199     199     199     199     199     199     199     199     199     199     199     199     199     199     199     199     199     199     199     199     199     199     199     199     199     199     199     199     199     199     199     199     199     199     199     199     199     199     199     199     199     199     199     199     199     199     199     199     199     199     199     199     199     199     199     199     199     199     199     199     199     199     199     199     199     199     199     199     199     199     199     199     199     199     199     199     199     199     199     199     199     199     199     199     199     199     199     199     199     199     199     199     199     199     199     199 |                                                                                                    |                                                                                                    | 실태 (teens)<br>확인                                                  | 이런 가기의 일은 초가와됩니다<br>취소 진행하기                                                                                                    |
|----------------------------------------------------------------------------------------------------|----------------------------------------------------------------------------------------------------|----------------------------------------------------------------------------------------------------|----------------------------------------------------------------------------------------------------|----------------------------------------------------------------------------------------------------|-------------------------------------------------------------------|----------------------------------------------------------------------------------------------------|
| 본인인증을 하기 위한<br>화면입니다. 본인인증<br>카드의 '본인인증하기'<br>버튼을 누르면 통신사<br>본인인증으로<br>넘어갑니다.<br>본인인증을 하지 않은<br>상태에서도 '상대방<br>인증하기'나 '설정'<br>기능은 사용할 수<br>있습니다. | 통신사 본인인증을 위해<br>통신사 선택과 이용 약관<br>동의를 하는 단계입니다.<br>이용 중인 통신사를<br>선택한 후 필수 동의<br>사항에 체크<br>표시합니다. '시작하기'를<br>누르면 다음 단계로<br>넘어갑니다. | 사용자의 모바일 기기에<br>통신사 PASS 앱이<br>설치되어 있는 경우 이름,<br>휴대폰 번호 입력 후<br>'확인'을 눌러주세요.<br>*PASS 앱이 없는<br>사용자는 '문자로<br>인증하기' 버튼을<br>눌러주세요.                                                                                                    | 1) PASS 앱 인증을 위한<br>진행 화면입니다.<br>PASS 앱이 설치되어<br>있는 경우 '인증 요청'<br>메시지가 나타나고,<br>클릭하면 PASS 앱에서<br>본인인증을 할 수<br>있습니다.<br>*본 화면에서 아무런<br>메시지가 나타나지 않고<br>진행이 되지 않는 경우<br>재시도해 주시기<br>바랍니다. | 2) 통신사 PASS 앱을<br>설치하지 않은 사용자를<br>위한 문자 인증<br>화면입니다.<br>이름, 주민번호 앞자리,<br>휴대 전화번호 입력 후<br>'확인'을 눌러주세요.<br>이후, 전송받은 숫자를<br>정확히 입력한<br>후 '확인'을 누르면 다음<br>단계로 넘어갑니다. | 본인인증이 성공적으로<br>완료된 경우 보이는<br>화면입니다. '확인'을<br>누르면 다음 단계로<br>넘어갑니다. | 사전에 다른 기기에서 COOV 앱을 다운로드하고,<br>본인인증을 한 이력이 확인되면 통신사<br>본인인증을 완료하기 전 "다른 기기에서 사용<br>중이신가요?"라는 화면이<br>나타납니다. '진행하기'버튼을 누르면<br>본인인증이 완료되며, 다른 기기에 설치되어<br>있는 COOV 앱은 자동으로 초기화됩니다. |

...l 🕆 🔳

다른 기기에서

사용 중이신가요?

새로운 기기에서 인증을 하면

9:41 <

님

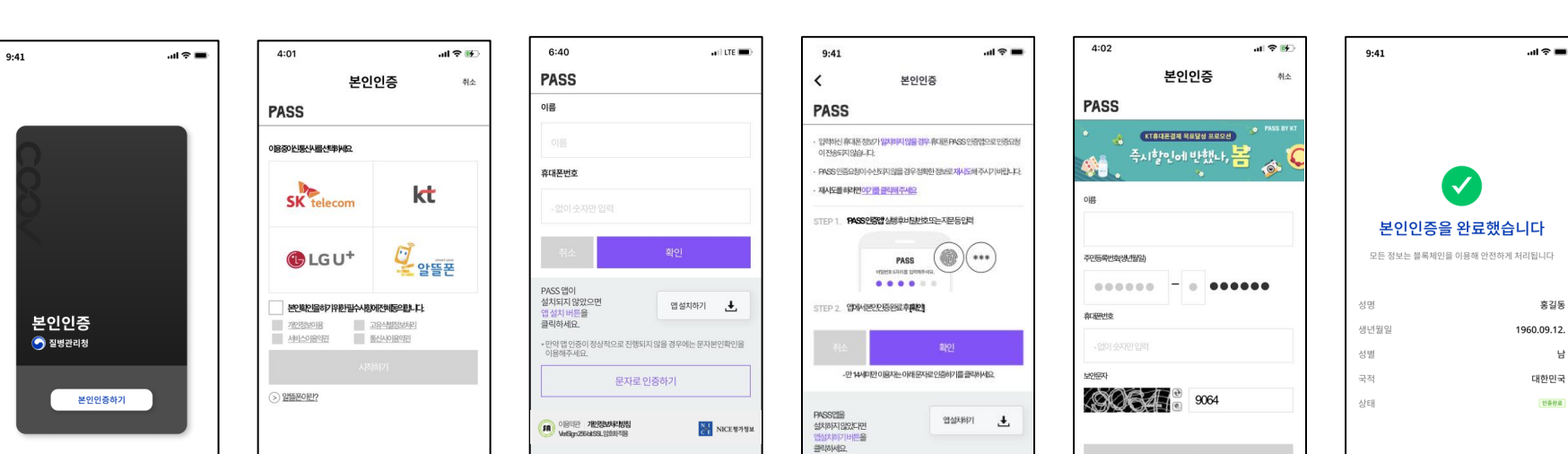

통신사 본인인증(PASS 혹은 문자 인증)을 통해 본인인증을 완료하면 본인인증 증명서를 발급 받을 수 있습니다. PASS는 사전에 통신사의 PASS 앱을 설치한 경우에만 사용할 수 있습니다. 문자 인증은 PASS 설치 없이 사용 가능합니다.

### 앱 다운로드 > 발급 전 동의사항 > 발급 과정 > 제출 과정 > 검증 과정 > 앱 설정

### COOV 어플리케이션 시나리오

### 본인인종 보이는 '본인인 본인의 인증할 수 있는 증명서입니다. 예방접종증명서를 받기 위해서는 하단의 '발급받기' 버튼을 눌러주세요.

9:41

| Cons                                                             | <<br>질병관리청<br>제공되는 7<br>전화 확당을 해 정보를 제<br>중앙서를 발굴받을 수 있습니 | 성에<br>정보입니다<br><sup>88 후</sup>        | <<br>증명서가 빌                            | 고리었습니다                                        |
|------------------------------------------------------------------|-----------------------------------------------------------|---------------------------------------|----------------------------------------|-----------------------------------------------|
|                                                                  |                                                           | * 115                                 | 백신                                     | COVID-19                                      |
|                                                                  | 성명                                                        | 동길동                                   | 백신제조사                                  | 아스트라제네카                                       |
| 본인인증증명서                                                          | 정인철철                                                      | 1960년 9월 12월                          | 로트번호                                   | CTMAV508                                      |
| S 질병관리청                                                          |                                                           |                                       | 접종자수                                   | 1회                                            |
|                                                                  |                                                           |                                       | 집중일자                                   | 2021.03.17.                                   |
| 성인 여부 정명<br>성인 홍길동                                               |                                                           |                                       | 집중국가                                   | 내만면국                                          |
| 생년철철<br>1960.09.12.                                              |                                                           |                                       | 상태                                     | 국합중장의표현                                       |
| 코로나19 예방전종증명서<br>발급얻기<br>응, 프<br>용량에 위대인원위가 외원                   |                                                           | 확인                                    |                                        | 확인                                            |
| 인인증을 완료한 후<br>이는 첫 화면입니다.<br>본인인증증명서'는<br>본인의 성인 유무를<br>인증할 수 있는 | 질병감<br>사용자<br>확인하기<br>정보를                                 | 관리청에서<br>가의 신원을<br>  위해 요청한<br>보여줍니다. | 사용자가<br>예방접종을<br>증명서<br>화면이 L<br>본인 접종 | 코로나19<br>을 맞은 경우<br>발급 확인<br>[타납니다.<br>내용을 한번 |

| t D C                                | of evening and a second                                             |                       |
|--------------------------------------|---------------------------------------------------------------------|-----------------------|
| 코로니<br>예방집<br>ⓒ <sup>질병환</sup><br>1회 | 119<br>접종증명서<br>박리청<br><sup>박신제조사</sup><br>아스타레<br>접종일<br>2021.03.1 | धा <del>ग</del><br>ग. |
|                                      |                                                                     |                       |

예방접종증명서를 발급

받은 화면입니다.

앱에 카드 형태로

예방접종증명서가

표시됩니다.

#### 예방접종을 하지 않았거나 예방접종 기록이 확인되지 않는 경우 "발급 가능한 증명서가 없습니다."라는 화면이 나타납니다. 접종 이후 최대 24시간까지 증명서가 발급되지 않을 수 있습니다.

#### 증명서 발급이 안되는 경우

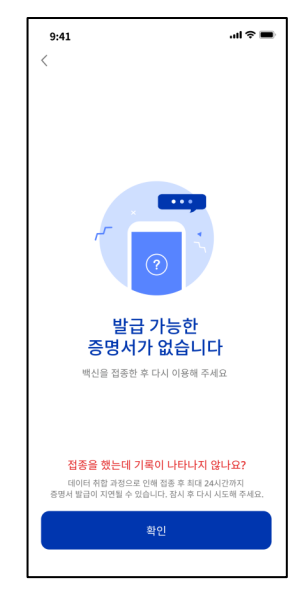

### 본인인증을 완료한 후 코로나19 예방접종증명서를 발급 받을 수 있습니다.

...l 🕆 🔳

앱 다운로드 > 발급 전 동의사항 > 발급 과정 > 제출 과정 > 검증 과정 > 앱 설정

9:41

al 🕆 🔳

확인한 후 '확인' 버튼을

눌러주세요.

# COOV 어플리케이션 시나리오

9:41

.ul 🕆 🔳

# COOV 어플리케이션 시나리오

앱 다운로드 > 발급 전 동의사항 > 발급 과정 > **제출 과정** > 검증 과정 > 앱 설정

사용자의 본인인증증명서를 제출할 수 있습니다. 본인인증증명서를 클릭하고 QR 코드를 생성한 후 상대방에게 제출합니다.

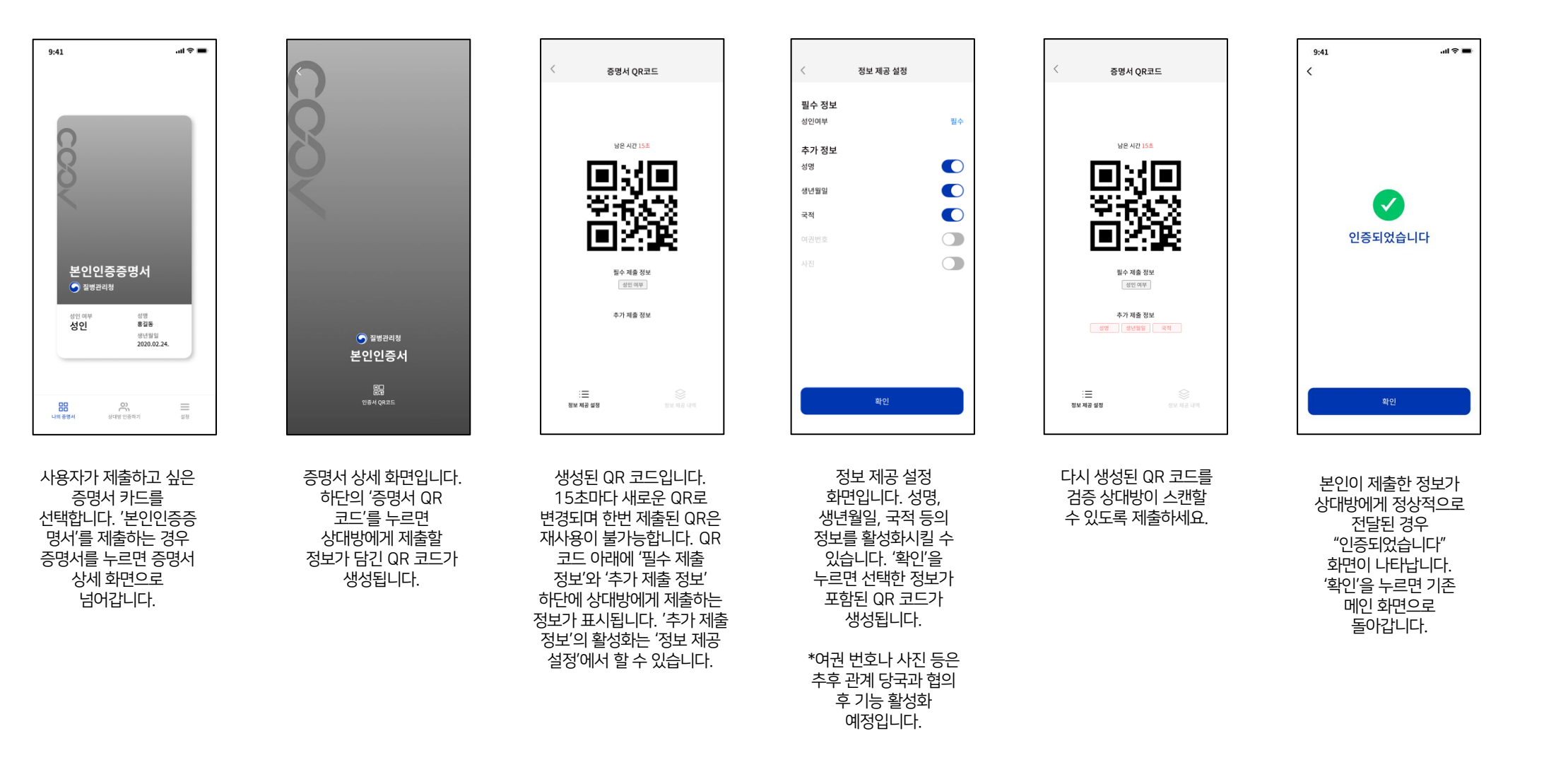

#### 9:41 ad ≎ ∎ 9:41 .ul 🕆 🔳 증명서 OR코드 정보 제공 설정 증명서 OR코드 < 필수 정보 백신 필수 연중완료 남은 시간 15초 남은 시간 15초 백신제조사 필수 로트번호 필수 ¥76.2 ¥:63-2 접종차수 필수 $\checkmark$ 필수 접종일 인증되었습니다 접종국가 필수 코로나19 필수 제충 정보 필수 제출 정보 예방접종증명서 접종기관 필수 백신 백신제조사 로트번호 백신 백신제조사 로트번호 질병관리청 집중차수 집중일 집중국가 접종차수 접종일 접종국가 추가 정보 접종기관 접종기관 성명 접종차수 1회 핵신제조사 추가 제출 정보 추가 제출 정보 아스트라제네키 접종일 생년월일 🔄 질병관리청 2021.03.17. 코로나19 예방접종증명서 군적 상대방 인종하기 주면서 갱시 상세보기 증명서 QR코드 \_\_\_\_\_ 설정 정보 제공 성정 정보 제공 성정 사용자가 제출하고 싶은 다시 생성된 QR 코드를 본인이 제출한 정보가 증명서 상세 화면입니다. 예방접종증명서에 정보 제공 설정 증명서 카드를 검증 상대방이 스캔할 상대방에게 정상적으로 하단의 '증명서 QR 필수적으로 포함된 화면입니다. 성명, 선택합니다. '예방접종증 전달된 경우 수 있도록 제출하세요. 코드'를 누르면 제출하는 정보는 접종차수, 백신 생년월일, 국적 등의 명서'를 제출하는 경우 "인증되었습니다" 정보가 담긴 QR 코드가 제조사, 접종일, 정보를 활성화시킬 수 증명서를 누르면 증명서 화면이 나타납니다. 생성됩니다. 접종국가, 접종기관 및 있습니다. '확인'을 상세 화면으로 넘어갑니다. '확인'을 누르면 메인 백신의 로트 번호 입니다. 누르면 선택한 정보기 화면으로 돌아갑니다. 추가 정보를 제출하고 포함된 QR 코드가 싶은 경우 '정보 제공 생성됩니다. 설정'을 누르면 됩니다. \*여권 번호나 사진 등은 추후 관계 당국과 협의 후 기능 활성화 예정입니다.

사용자의 예방접종증명서를 제출할 수 있습니다. 예방접종증명서를 클릭하고 QR 코드를 생성한 후 상대방에게 제출합니다. 사용자는 기본적으로 제출하는 필수 정보 이외에 추가 정보(이름, 생년월일, 국적)를 선택해서 상대방에게 제출할 수 있습니다.

앱 다운로드 > 발급 전 동의사항 > 발급 과정 > 제출 과정 > 검증 과정 > 앱 설정

### COOV 어플리케이션 시나리오

| 9:41 .nl 🗢 🖿                                        | sontionand processi                                 | 9:41                                                                                                   | 9:41대 중 ■<br>< 원본 보기                                                                                                    |
|-----------------------------------------------------|-----------------------------------------------------|----------------------------------------------------------------------------------------------------|----------------------------------------------------------------------------------------------------|
| Sufficiency State                                   | TDCP.                                               | 코로나19<br>예방접종증명서의<br>상세 정보입니다                                                                          |                                                                                                    |
| KDCA.                                               |                                                     | 백신 COVID-19                                                                                            | 第二点<br>人社会部         第二条         第二条         第三条         第三条 <th< td=""></th<> |
|                                                     |                                                     | 백신제조사 <b>아스트라제네카</b>                                                                                   |                                                                                                    |
|                                                     |                                                     | 로트번호 <b>CTMAV508</b>                                                                                   | <u> </u>                                                                                                    |
| 코로나19                                               |                                                     | 접종차수 <b>1회</b>                                                                                         | 6 6                                                                                                    |
| 에당접승증경지<br>중 질병관리청                                  |                                                     | 접종일 2021.03.17.                                                                                        | " 전환함의 북한 및 전사력 운전 북동, 네킹그 및 같은 년 시부규의 북고고 등 44대 495 관시 북북동 선생동<br>응 전부학에<br>"''''''''''''''''''''''''''''''''''''                                                                                                    |
|                                                     |                                                     | 접종국가 대한민국                                                                                              | 전망관리경 문화관리<br>정방관리경 문화관리                                                                                                    |
| 접종차수 백신제조사<br>1회 아스트라제네카                            |                                                     | 입장기선 국립중앙의토천<br>                                                                                       | Commissioner of Korea Disease Control and Prevention Agency                                                                                                    |
| 접종일<br>2021.03.17.                                  | · 질병관리청<br>그 그나 10 에바너저 조 주며 내                      |                                                                                                    |                                                                                                    |
| 88 २२ =<br>भग केइम हार्याइ छेड़मग वह                | 다. 말 많은<br>응행사 정신 상세 보기 응행사 QBITE                   | 원본보기                                                                                                   |                                                                                                    |
| 접종증명서의 상세<br>정보나 원본 증명서<br>확인이 필요한 경우<br>해당 증명서 카드를 | 증명서 상세 화면입니다.<br>하단의 '상세 보기'를<br>누르면<br>에바저족증며서의 사네 | 상세 정보 화면입니다.<br>접종차수, 제조사,<br>접종일, 접종일 등                                                               | 예방접종증명서 원본<br>화면입니다.                                                                                                    |
| 눌러주세요<br>증명서를 누르면 증명서<br>상세 화면으로<br>넘어갑니다.          | 에당입 <del>당당</del> 당시의 당세<br>정보가 나타납니다.              | 입풍중병서의 정세<br>정보를 확인할 수<br>있습니다.<br>질병관리청에서 발급한<br>증명서 원본을 확인하고<br>싶은 사용자는 화면<br>하단의 '원본 보기'를<br>눌러주세요. | *원본 보기 기능은 원본<br>증명서의 미리보기<br>서비스로서 그 자체로<br>법적 효력은 발생하지<br>않습니다.                                                                                                    |

사용자는 본인이 맞은 예방접종증명서의 상세 정보 및 질병관리청에서 발급한 원본 증명서를 확인할 수 있습니다.

앱 다운로드 > 발급 전 동의사항 > 발급 과정 > **제출 과정** > 검증 과정 > 앱 설정

# COOV 어플리케이션 시나리오

# COOV 어플리케이션 시나리오 앱 다운로드 > 발급 전 동의사항 > 발급 과정 > 제출 과정 > **검증 과정** > 앱 설정

본인증명서의 경우 상대방의 성인 유무 확인이 가능합니다.

9:41 .ul ? ■ 0 ڻ" QR코드를 스캔해주세요 인증되었습니다 본인인증증명서 🕤 질병관리청 검증한 정보 검증한 정보 검증한 정보 성인 여부 성명 홍길동 성인 여보 성인 성인 생년월일 검증된 정보가 없습니다 검증된 정보가 없습니다 1960.09.12. 성명 비공개 생년월일 비공개 코로나19 예방접종증명서 국적 비공개 발급받기 **오** 상대당 인종하기 **모묘** 나의 중명서 상대방 인증하기 0 상대방 인종하기 28 \_\_\_\_\_ 설정 사대반 위증하기 사용자가 증명서를 상대방의 QR 코드를 상대방의 QR을 발급받지 않아도 '상대방 스캔할 수 있는 스캔하면 나타나는 인증하기'를 통해 화면입니다. 카메라가 화면입니다. 1초 이내로 상대방을 검증할 수 구동되지 않는 경우는 검증이 완료됩니다. 있습니다. '상대방 사용자 모바일 기기의 인증하기'를 누르면 QR을 설정에 들어가서 COOV 스캔할 수 있는 카메라가 앱의 카메라 접근 활성화됩니다. 권한을 활성화시켜주세요.

> 상대방 QR 코드를 스캔할 수 있습니다.

상대방의 증명서를 QR 스캔을 통해 검증할 수 있습니다. 필수 정보와 상대방이 활성화시킨 정보들을 함께 확인합니다.

검증이 정상적으로 완료되면 "인증되었습니다"라는 메시지가 나타납니다. 상대방이 제출한 증명서의 종류에 따라 '검증한 정보'에 표시되는 내용이 다릅니다. 상대방이 본인인증증명서를 제출한 경우 상대방의 성인 여부를 확인할 수 있습니다.

ڻ"

| 9:41t 🗢 🖿                                                                                                    | 0                                                                                                    | 0                                                    | C                                                                                                    |
|----------------------------------------------------------------------------------------------------|----------------------------------------------------------------------------------------------------|------------------------------------------------------|----------------------------------------------------------------------------------------------------|
|                                                                                                    | QR코드를 스캔해주세요                                                                                                    | 김중종                                                  | 283324LCF                                                                                                    |
| 에방접종증명서<br>· 개발권적용<br>· 개발권적용<br>· · · · · · · · · · · · · · · · · · ·                                            | <b>검증한 정보</b><br>광용환 형보가 없습니다                                                                                                    | <b>검증한 정보</b><br><sup>김종환 정보가 없습니다</sup>             | <b>검증한 정보</b><br>전통46/백년제조사<br><b>13 / 아스트라제네카</b><br>북한 COVID-19 성형 배종계<br>전통5억 2021년3월17일 국 배종계<br>전통5억 2021년3월17일 국 배종계                      |
| 응답         응답         응답           시석 응행시         성격방 인종적기         설명                                             | 대통령지 왕 문                                                                                                    | 문문 옷 문<br>니비송관에 상태방원용위기 유명                           | 대한국가 내한번역<br>                                                                                                    |
| 사용자가 증명서를<br>발급받지 않아도 '상대방<br>인증하기'를 통해 상대방을<br>검증할 수 있습니다.<br>'상대방 인증하기'를<br>누르면 QR을 스캔할 수<br>있는 카메라가<br>활성화됩니다. | 상대방의 QR 코드를<br>스캔할 수 있는<br>화면입니다. 카메라가<br>구동되지 않는 경우는<br>사용자 모바일 기기의<br>설정에 들어가서 COOV<br>앱의 카메라 접근<br>권한을<br>활성화시켜주세요.<br>상대방 QR 코드를<br>스캔할 수 있습니다. | 상대방의 QR을<br>스캔하면 나타나는<br>화면입니다. 1초 이내로<br>검증이 완료됩니다. | 검증이 정상적으로 완료되면<br>"인증되었습니다"라는<br>메시지가 나타납니다.<br>상대방이 접종증명서를<br>제출한 경우 상대방의 접종<br>정보가 나타납니다. 상대방이<br>추가 정보를 선택하여 활성화<br>한 경우 해당 정보가 함께<br>나타납니다. |

상대방의 증명서를 QR 스캔을 통해 검증할 수 있습니다. 필수 정보와 상대방이 활성화시킨 정보들을 함께 확인합니다. 예방접종증명서의 경우 상대방이 제출한 백신의 접종 정보가 나타납니다.

앱 다운로드 > 발급 전 동의사항 > 발급 과정 > 제출 과정 > 검증 과정 > 앱 설정

## COOV 어플리케이션 시나리오

| 9:41 .d 🗢 🖿                                                                                                    | 9:41 에 오 프                                                                           |                                                                      | E.                                                                                                    | 9:41 하루 🖛                                                                                                    |
|----------------------------------------------------------------------------------------------------|--------------------------------------------------------------------------------------|----------------------------------------------------------------------|----------------------------------------------------------------------------------------------------|----------------------------------------------------------------------------------------------------|
| portion since A paper                                                                                                    | 실 (S<br>홍길동님<br>did:infra:0x12345678<br>내 정보 수정 >                                    | `<br>비밀번호 설정<br>비밀번호 소정제주세요                                          | 、<br>비밀번호 확인<br>비밀번호 6자리를 다시 한번 입력해주세요                                                                                                   | <b>알 정</b><br><b>홍길동님</b><br>did:infra:0x12345678<br>내 정보 수정 >                                                        |
| TOCA                                                                                                    | 9년<br>비밀번호 설정 ><br>비밀번호 활성화                                                          | • • • • • •                                                          | • • • • • •                                                                                                    | 300<br>비밀번호 설정 ><br>비밀번호 활성화                                                                                          |
| 코로나19<br>예방접종증명서                                                                                                    | 개인정보 약관 등의 > 연어 변경 >                                                                 |                                                                      |                                                                                                    | 개인정보 약관 동의 ><br>언어 변경 >                                                                                               |
| <ul> <li>질방합리청</li> <li>점등차수 백신제조사</li> <li>1회</li> <li>접종질</li> </ul>                                                        | 월 100 년 100 연 초기와                                                                    | 1 2 3<br>4 5 6                                                       | 1 2 3<br>4 5 6                                                                                                    | 100<br>앱 버젼 1.0.0<br>앱 초기화                                                                                            |
| 2021.03.17.                                                                                                    | 1993/018 (J. Str. 1923))<br>(† 2023. ISOA(Biolokhainkade All Hights Inserved.        | 7 8 9<br>0 <del>(</del>                                              | 7 8 9<br>0                                                                                                    | 8년(1년1월 종) (전 11.33)<br>(1.321), KOCA (Norakasi Asil Ali Ngita Reserved.                                              |
| 응용 수가 특별<br>나타 출행서 성격형 만응하기 실령                                                                                                | 명립 위, 프<br>나비 6년년 1년에서 방법                                                            |                                                                      |                                                                                                    | 명합 약가 플<br>시지(순영서 산대로 단문서가 별명                                                                                         |
| 메인 화면 하단에 있는<br>'설정'을 누르면 개인<br>정보를 확인하고<br>비밀번호 설정, 개인<br>정보 약관 동의서 확인,<br>언어 변경 등을 할 수<br>있는 화면으로<br>넘어갑니다. '설정'을<br>눌러주세요. | 설정 화면입니다.<br>비밀번호를 활성화하기<br>위해서는 우선<br>비밀번호를 설정해<br>주어야 합니다.<br>'비밀번호 설정'을<br>눌러주세요. | 비밀번호로 사용할 숫자<br>6자리를 입력해 주세요.<br>6자리를 입력하면<br>자동으로 다음 화면으로<br>넘어갑니다. | 앞의 화면에서 입력한<br>비밀번호 6자리를 다시<br>입력해 주세요. 입력한<br>숫자가 일치하는 경우<br>설정 화면으로<br>돌아갑니다. 비밀번호가<br>다를 경우 "비밀번호가<br>일치하지<br>않습니다."라는<br>메시지가 나타납니다. | 비밀번호를 설정한 후<br>'비밀번호 활성화'<br>버튼을 누르면 앞서<br>설정한 비밀번호가<br>활성화됩니다. 이후,<br>메인 화면의 증명서<br>카드를 클릭하면<br>비밀번호 입력 창이<br>나타납니다. |

COOV 앱의 비밀번호를 설정하고 활성화할 수 있습니다. 기존 설정한 비밀번호의 변경도 가능합니다.

앱 다운로드 > 발급 전 동의사항 > 발급 과정 > 제출 과정 > 검증 과정 > 앱 설정

# COOV 어플리케이션 시나리오

### COOV 어플리케이션 시나리오

### 앱 다운로드 > 발급 전 동의사항 > 발급 과정 > 제출 과정 > 검증 과정 > 앱 설정

COOV 서비스 사용을 위한 개인 정보 수집 및 이용, 처리 방침에 대한 약관 내용을 다시 확인할 수 있습니다.

>

>

>

>

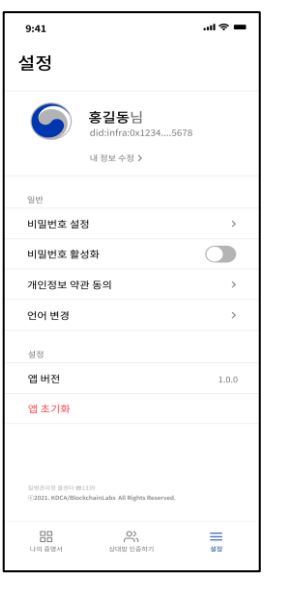

| < 개인정보 약관 동의    |
|-----------------|
|                 |
| 개인정보 수집 및 이용 안내 |
| 개인정보 제 3자 제공 동의 |
| 이용약관 동의         |
| 개인정보처리방침        |
|                 |
|                 |
|                 |
|                 |
|                 |
|                 |
|                 |
|                 |
|                 |
|                 |

개인정보 수집 및 이용 안내 질병관리청 백신접종 인증(이하 "백신접종 인증")과 관련하여, 본인은 동의내용을 숙지하였으며, 이에 따라 본인의 개인정보를 질병관리청이 수집 및 이용하는 것 에 대해 동의합니다. 본 동의는 서비스의 본질적인 기능 제공을 위한 개 인정보 수집/이용에 대하 동의로서, 동의를 하는 경 우에만 서비스 이용이 가능합니다. • 서비스 종료 후 볼필요한 개인정보는 지체 없이 삭

제 처리합니다. (다만, 일부 만원신청 등 서비스 이 용에 대한 내역 등은 민원사무 처리에 관한법률, 감 염병예방법 등 관련법령에 따라 보존될 수 있습니 다.) • 본 개인정보 수집•이용 동의는 거부할 수 있으나, 거부 시에는 백신접종 인증 서비스를 제공받으실 수 없습니다. • 법령에 따른 개인정보의 수집/이용, 계약의 이행/ 편의제공을 위한 개인정보 취급위탁 및 개인정보

취급과 관련된 일반 사항은 서비스의 개인정보 처 리방침에 따릅니다.

#### 개인정보 제 3자 제공 동의

질병관리청 백신접종 인증 서비스에서 디지털 증명서 발급 및 검증을 위해 최소한의 범위 내에서 아래와 같 이 개인정보를 제공합니다.

#### 이용약관 동의 제1장 총 칙 제1조 (목적) 본 약관은 "질병관리청 백신접종 안증"(이하 "백신접 중 인증")이 제공하는 모든 서비스(이하 "서비스")의 이용조건 및 정차, 이용자와 배시전종 인증의 권리, 의 무, 책임사항과 기타 필요한 사항을 규정함을 목적으로 합니다. 제2조 (용어의 정의) 본 약관에서 사용하는 용어의 정의는 다음과 같습니다. 1. 서비스 : 질병관리청 백신접종 인증 어플리케이션 (이하 "모바일 어플리케이션")을 이용하여 이용자가 Android/iOS 기반 모바일 단말기를 이용하여 질병관

의 슈타.

<

리청으로부터 증명서를 발행하거나 제출하는 등 블록 체인 기반 모바일 백신접종 인증 서비스. 2. 이용자 : 본 약관에 동의하고, 정상적으로 DID와 인 증수단과 서비스를 이용할 수 있는 권한을 부여받아 백 신접종 인증이 제공하는 서비스를 이용하는 자. 3. DID : 이용자가 백신접종 인증 등록 및 이용시 이용 자를 식별 및 인증하기 위해 부여하는 4. 디지털 증명서 : 모바일 어플리케이션을 통한 이용자 의 요청에 의하여 질병관리청이 방행하거나 제출 받는 전자문서로서, DID 기술을 통하여 발행주체 또는 이용 자의 전자서명이 포함된 전자문서. 5. 디지턴 주면서 지간 · 디지턴 주면서를 아저하고 펴 리하게 유통하기 위해 유통체계에 참여하는 개인·법 인·기관에게 주소와 계정을 생성하여 모바일이나 PC, API 등의 형태로 사용하도록 하는 디지털 증명서 유통

개인정보처리방침 1. 개인정보 수집 2. 개인정보 이용 3. 개인정보 제공 4. 개인정보 처리 위탁 5. 정보주체의 권리의무 및 그 행사방법에 관한 사항 6. 개인정보 파기 7. 개인정보의 안전성 황보 보치 8. 개인정보 자동수집 장치의 설치, 운영 및 거부에 관 한 사항 9. 기타 본 개인정보처리방침은 질병관리청 백신접종 인증(이 하 "백신접종 인증")의 웹사이트, 모바일 애플리케이 선 등에서 처리되는 정보에 대해 설명합니다. 백신 접종 인증은 "이용자의 동의"를 기반으로 개인정보를 처리하고 있으며 관련 국내/외 법령 및 기타 개인정보 보호 관련 가이드라인을 준수하고 있습니다.

#### 1. 개인정보 수집

<

백신접종 인증은 디지털 증명서 발급 및 검증, 확인 서 비스 제공을 위해 이용자에게 아래에 명시한 필요 최소 한의 개인정보를 수집하고 있습니다. 1. 디지털 증명서 종류에 따라 수집하는 내용이 상이할 수 있습니다. 2. 디지털 증명서 수령자(개인)의 경우, 각 기관에서 발 급받은 본인의 증명서 및 개인정보를 자체 관리할 수 있습니다. 3. 서비스 제공을 위한 최소한의 개인정보이므로 동의

를 해주셔야 서비스 이용이 가능합니다.

COOV 서비스 사용을 위한 개인 정보 수집 및 처리 방침 등에 대한 약관을 확인할 수 있습니다. '개인 정보 약관 동의'를 눌러주세요.

각각의 항목을 클릭하시면 세부 내용을 확인하실 수 있습니다.

#### 사용 언어를 변경하고 싶은 사용자는 설정에서 언어를 변경할 수 있습니다. '언어 변경'을 눌러주세요.

| 9:41                             |                                                  |       |  |
|----------------------------------|--------------------------------------------------|-------|--|
| 설정                               |                                                  |       |  |
| 6                                | <b>홍길동님</b><br>did:infra:0x12345678<br>내 정보 수정 > |       |  |
| 일반                               |                                                  |       |  |
| 비밀번호 설                           | 정                                                | >     |  |
| 비밀번호 활                           | 성화                                               |       |  |
| 개인정보 약                           | 관 동의                                             | >     |  |
| 언어 변경                            |                                                  | >     |  |
| 설정                               |                                                  |       |  |
| 앱버전                              |                                                  | 1.0.0 |  |
| 앱 초기화                            |                                                  |       |  |
| 일양근적왕 문성의 18<br>ⓒ2821, KDCA/Bloc | 1339<br>Archaintabs All Rights Reserved.         |       |  |
| 마마<br>나의 즐앵서                     | 실대발 현중하기                                         |       |  |

| 9:41                                                                 | .ıl ≎ ■ |
|----------------------------------------------------------------------|---------|
| <mark>언어를</mark><br>선택해 주세요<br>Please select your preferred language |         |
| 한국어                                                                  | 선택됨     |
| English                                                              |         |
| Español                                                              |         |
| 中文                                                                   |         |
| Français                                                             |         |
| Русский                                                              |         |
| Arabic                                                               |         |
|                                                                      |         |
| 확인                                                                   |         |
|                                                                      |         |

변경하고 싶은 언어를

선택한 후 '확인'을

눌러주세요. 선택한

언어로 앱 화면이

변경됩니다.

COOV 앱 사용 언어를 변경할 수 있습니다. 한국어와 UN에서 공식적으로 사용하는 6개 언어(러시아어, 스페인어, 아랍어, 영어, 중국어, 프랑스어)를 지원합니다. 한국어, 영어 이외의 언어는 추후 업데이트 예정입니다.

### 앱 다운로드 > 발급 전 동의사항 > 발급 과정 > 제출 과정 > 검증 과정 > <mark>앱 설정</mark>

## COOV 어플리케이션 시나리오

### COOV 어플리케이션 시나리오

앱 다운로드 > 발급 전 동의사항 > 발급 과정 > 제출 과정 > 검증 과정 > 앱 설정

COOV 앱을 초기화할 수 있습니다. 앱을 초기화하면 기존에 발급받은 증명서 및 개인 설정도 모두 초기화됩니다.

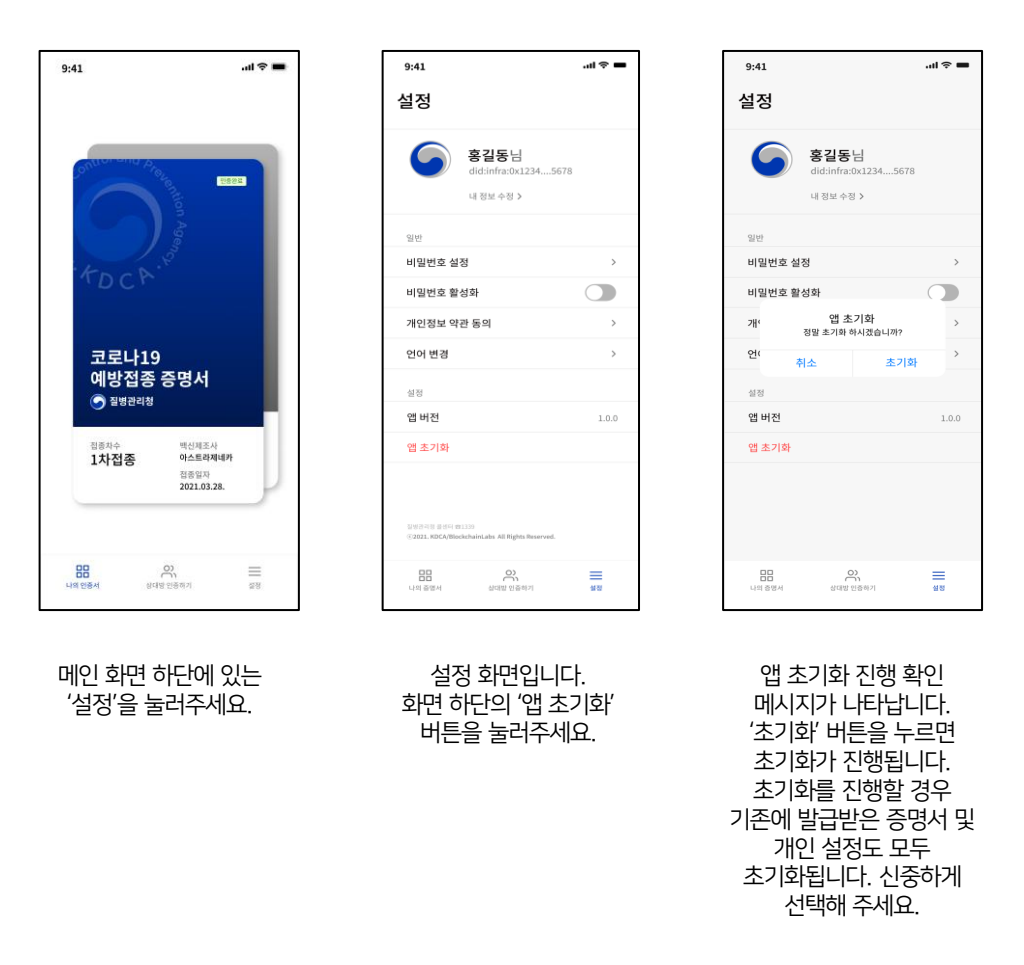

- 1. 증명서 발급 과정
- 2. 증명서 제출 과정
- 3. 증명서 검증 과정
- 4. 앱 설정

### (본인인증/예방접종) 증명서 발급 과정 > 제출 과정 > 검증 과정 > 앱 설정

COOV 실행 > COOV 소개 > 언어 선택

### COOV 실행 > COOV 소개 > 언어 선택 > 국가 선택

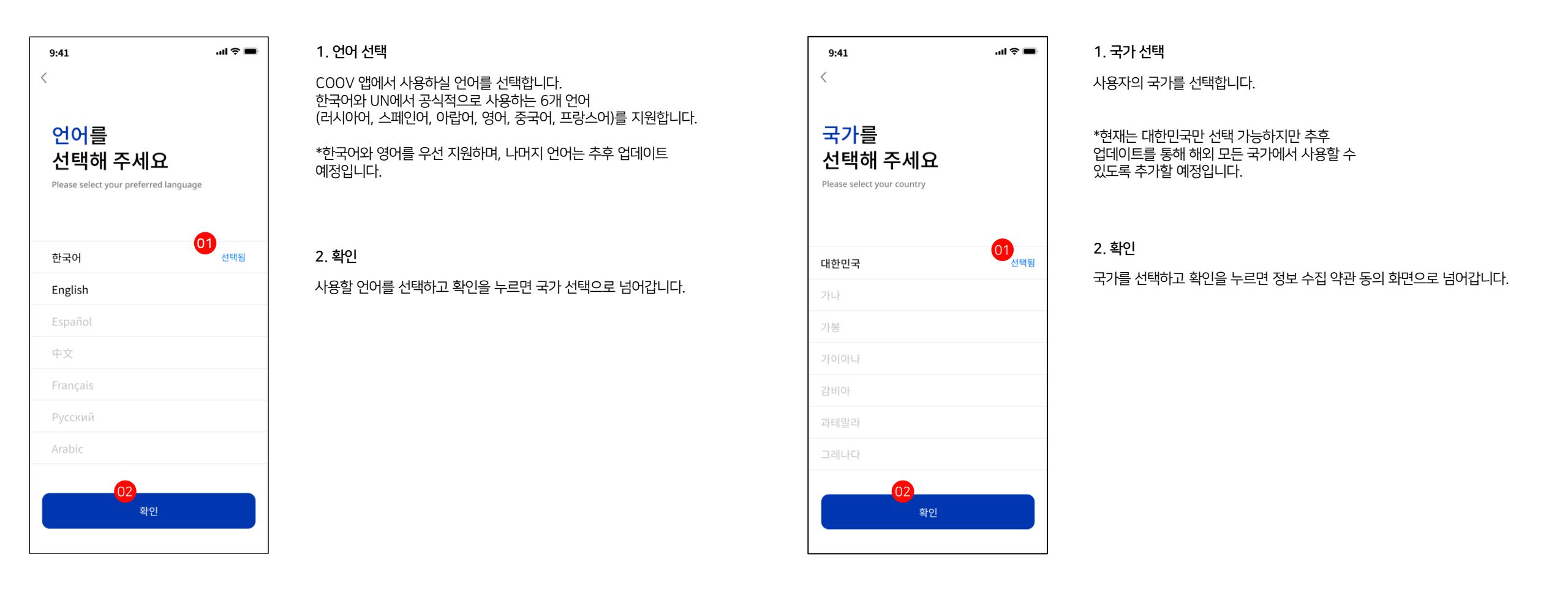

### (본인인증/예방접종) 증명서 발급 과정 > 제출 과정 > 검증 과정 > 앱 설정

언어 선택 > 국가 선택 > 정보 수집 약관 동의

### 언어 선택 > 국가 선택 > 정보 수집 약관 동의 > 본인인증 화면

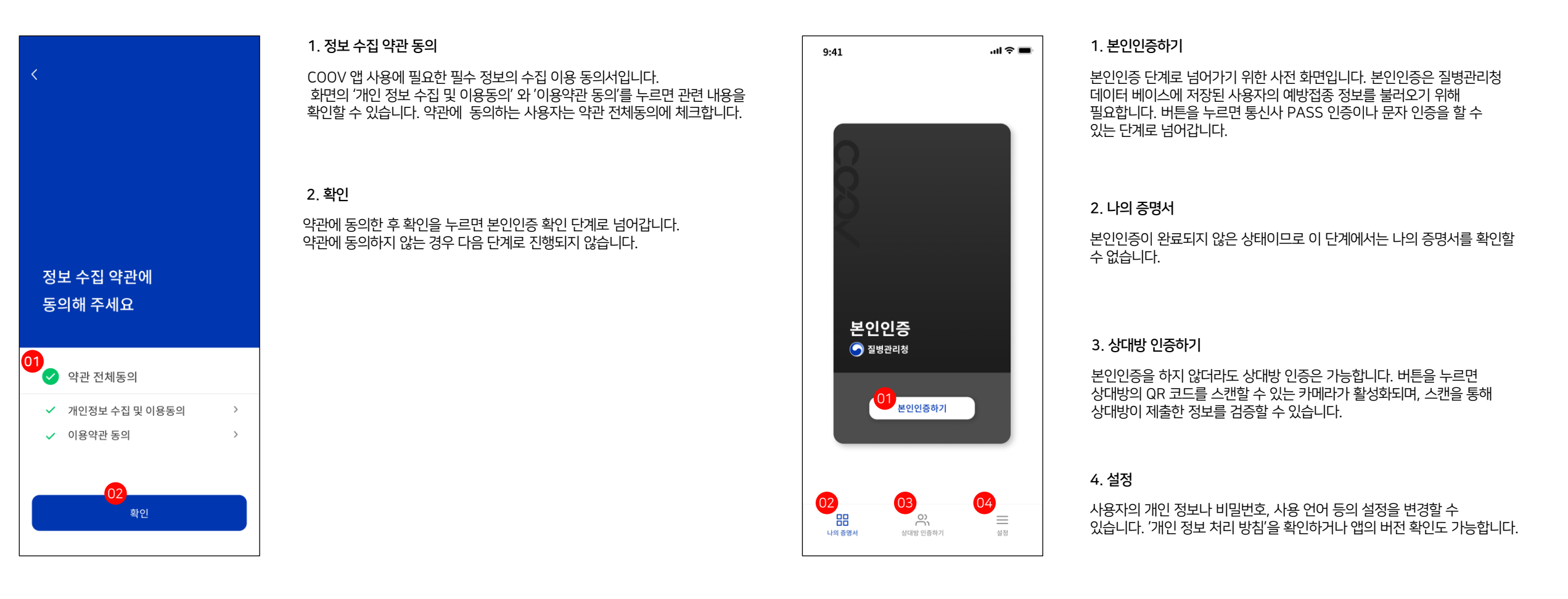

### (본인인증/예방접종) 증명서 발급 과정 > 제출 과정 > 검증 과정 > 앱 설정

### 정보 수집 약관 동의 > 본인인증 화면 > 통신사 본인인증

### 4:01 ...| 🕆 🐼 본인인증 취소 PASS 01 이용중이신통신사를선택세요 SK telecom kt 00 알뜰폰 (02):디-1퀩으롱, 서즈[이행사수필·ヴ위 다하월) 핵의본 개인정보이용 고유식별정보처리 서비스이용역관 통신사이용역관 03 (>) 알뜰폰이란? 이용역관 | **개인정보차리방침** VeriSign 256 bit SSL 암호화적용 NICE평가정보

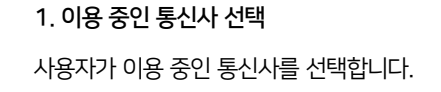

2. 본인 확인을 위한 필수 사항에 동의

사용자의 본인 확인을 위해 통신사에서 요청하는 이용 약관 및 처리 방식에 동의합니다. 동의하지 않는 경우 다음 단계로 진행되지 않습니다.

3. 본인인증 시작하기

사용 약관 동의 버튼을 클릭한 후 '시작하기'를 누르면 선택하신 통신사의 PASS 본인 확인 단계로 넘어갑니다.

| 6:40                                                                                                    | 6:40<br>PASS                                | •••1 LTE 🗩)             |
|----------------------------------------------------------------------------------------------------|---------------------------------------------|-------------------------|
| PASS<br>이름<br>이름<br>휴대폰번호<br>- 없이 숫자만 입력<br>- 없이 숫자만 입력<br>주소<br>인<br>확인<br>의 실치 되지 않았으면<br>입실치 바른을<br>클릭하세요.<br>- 만약 앱 인종이 정상적으로 진행되지 않을 경우에는 문자본인 파인율<br>이 영혜주세요.                                                                                        | PASS                                        |                         |
| 이름<br>이름<br>휴대폰번호<br>- 없이 숫자만 입력<br>- 없이 숫자만 입력<br>전<br>전<br>주소<br>인을 하지 않았으면<br>입설치 버튼을<br>클릭하세요.<br>• 만약 앱 인증이 정상적으로 진행되지 않을 경우에는 문자본인 한인을<br>이용해주세요.                                                                                                    |                                             |                         |
| 이름<br>휴대폰번호<br>- 없이 숫자만 일력<br>취소<br>PASS 앱이<br>설치되지 않았으면<br>앱설치 비른을<br>클릭하세요.<br>• 만약 앱 인종이 정상적으로 진행되지 않을 경우에는 문자본인확인을<br>이용해주세요.                                                                                                    | 이름                                          |                         |
| 휴대폰번호         - 없이 숫자만 입력         취소       01 확인         취소       확인         PASS 앱이<br>설치되지 않았으면<br>업설치 버튼을<br>클릭하세요.       앱설치하기         • 만약 앱인증이 정상적으로 진행되지 않을 경우에는 문자본인확인을<br>이용해주세요.         • 만약 앱인증이 정상적으로 진행되지 않을 경우에는 문자본인학인을         • 문자로 인증하기 |                                             |                         |
| - 없이 숫자만 임력<br>취소 01 확인<br>월월지 바흔을<br>클릭하세요.<br>• 만약 앱인종이 정상적으로 진행되지 않을 경우에는 문자본인확인을<br>이용해주세요.                                                                                                    | 휴대폰번호                                       |                         |
| 취소 01 확인<br>PASS 앱이<br>실치되지 않았으면<br>앱설치 버튼을<br>클릭하세요.<br>• 만약 앱인종이 정상적으로 진행되지 않을 경우에는 문자본인확인을<br>이용해주세요.<br>202<br>문자로 인종하기                                                                                                    |                                             |                         |
| PASS 앱이<br>설치되지 않았으면<br>앱설치 버튼을<br>클릭하세요.<br>• 만약 앱인증이 정상적으로 진행되지 않을 경우에는 문자본인확인을<br>이용해주세요.<br>문자로 인증하기                                                                                                    | 취소                                          | 01<br><sub>확인</sub>     |
| • 만약 앱인증이 정상적으로 진행되지 않을 경우에는 문자본인확인을<br>이용해주세요.<br>민준자로 인증하기                                                                                                    | PASS 앱이<br>설치되지 않았으면<br>앱 설치 버튼을<br>클릭하세요.  | 앱설치하기 上                 |
|                                                                                                    | *만약 앱인증이 정상적으로진행되<br>이용해주세요.<br>02<br>문자로 입 | 지않을경우에는 문자본인확인을<br>인증하기 |

### 정보 수집 약관 동의 > 본인인증 화면 > 통신사 본인인증 > **PASS 인증**

사용자가 통신사 PASS 앱을 설치한 경우 이름과 휴대폰번호를 입력하고 '확인'을 누르면 자동으로 통신사 PASS 앱 인증 화면으로 전환됩니다.

#### 2. 문자로 인증하기

1. 통신사 PASS 인증

통신사 PASS 앱을 설치하지 않은 사용자는 휴대폰 '문자로 인증하기' 버튼을 누르면 문자 인증하는 화면으로 이동합니다.

### (본인인증/예방접종) 증명서 발급 과정 > 제출 과정 > 검증 과정 > 앱 설정

정보 수집 약관 동의 > 본인인증 화면 > 문자 인증

### 정보 수집 약관 동의 > 본인인증 화면 > 통신사 본인인증 > 중복 사용 확인

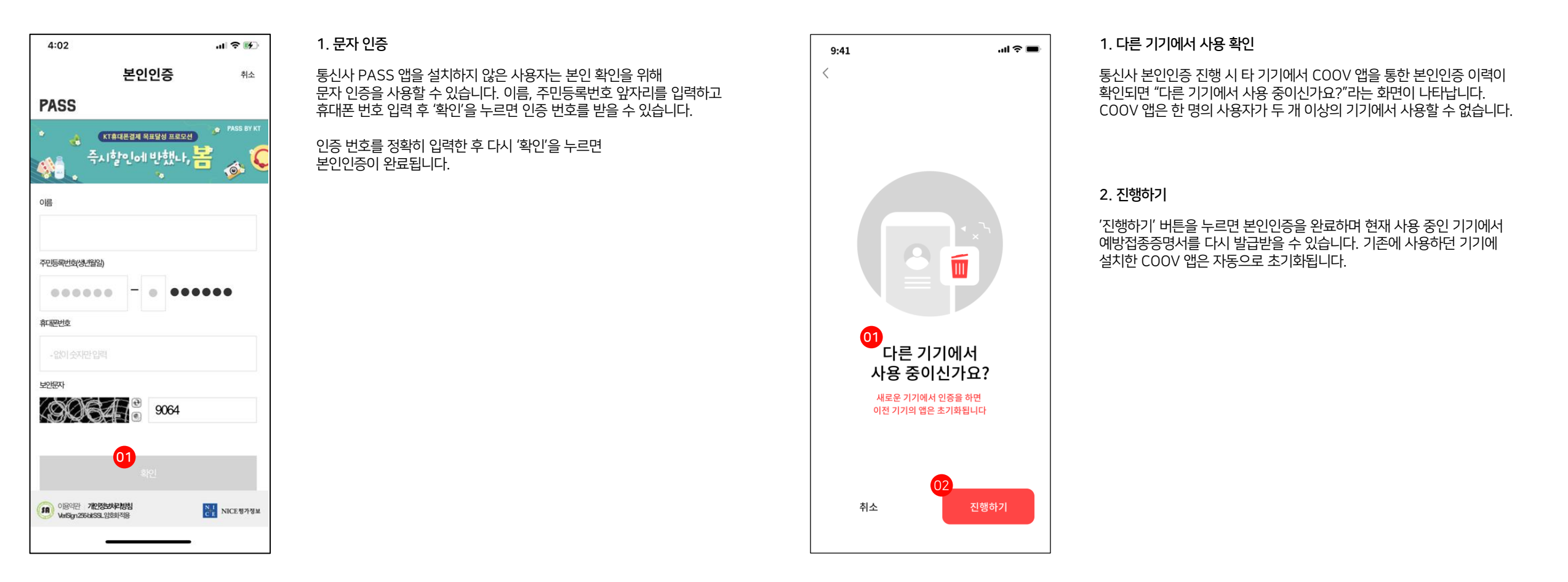

### (본인인증/예방접종) 증명서 발급 과정 > 제출 과정 > 검증 과정 > 앱 설정

정보 수집 약관 동의 > 본인인증 화면 > 통신사 본인인증 > 인증 완료

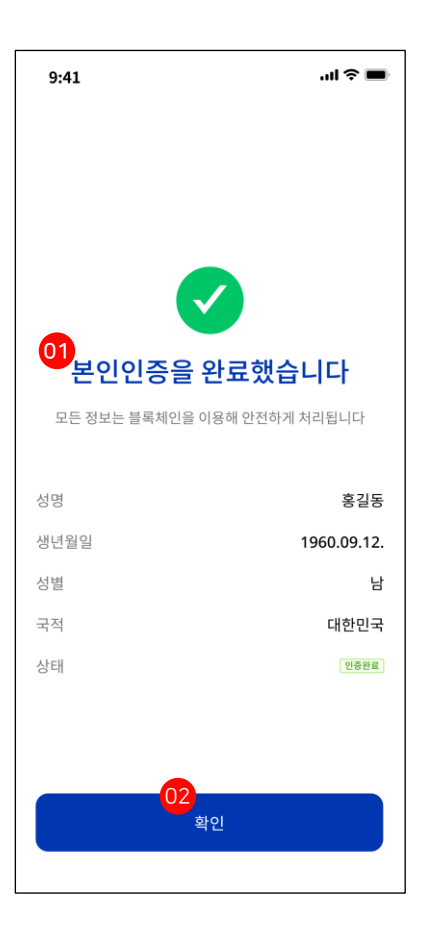

1. 본인인증 완료

통신사 PASS 앱을 이용한 본인 확인이나 문자 인증을 완료한 경우 "본인인증을 완료했습니다." 화면이 표시됩니다.

2. 확인

본인인증을 완료한 후 확인을 누르면 '본인인증증명서' 가 발급됩니다.

### (본인인증/예방접종) 증명서 발급 과정 > 제출 과정 > 검증 과정 > 앱 설정

통신사 본인인증 > 인증 완료 > **예방접종증명서 발급받기** 

통신사 본인인증 > 인증 완료 > 예방접종증명서 발급받기 > 증명서 발급 성공

1. 증명서가 발급되었습니다.

2. 예방접종 기본 정보

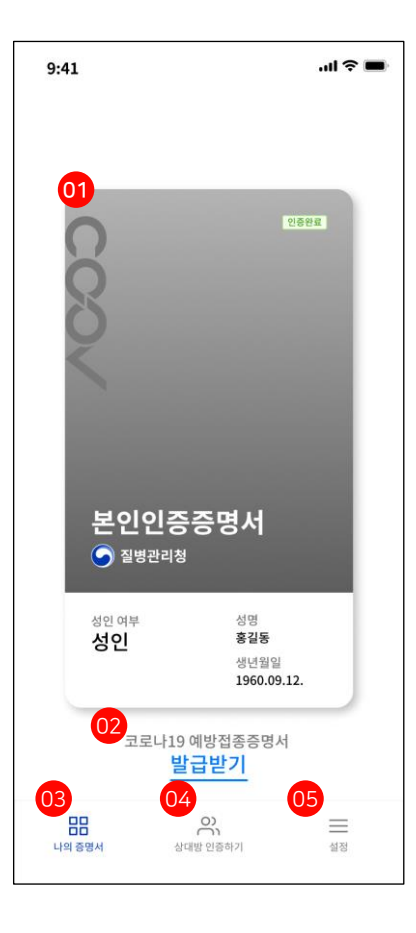

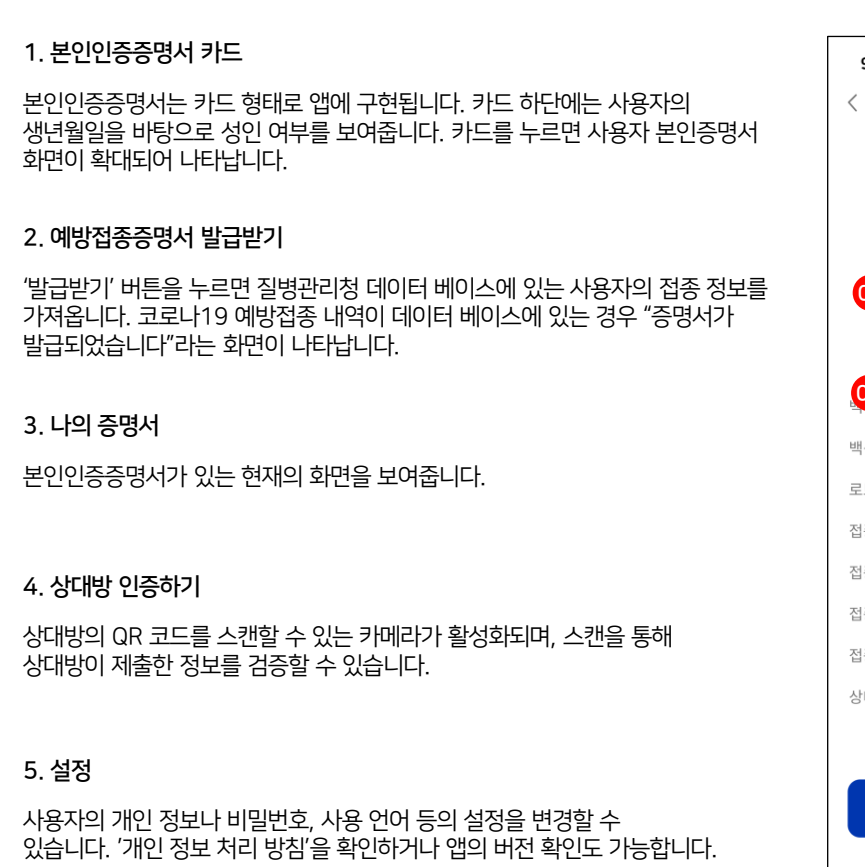

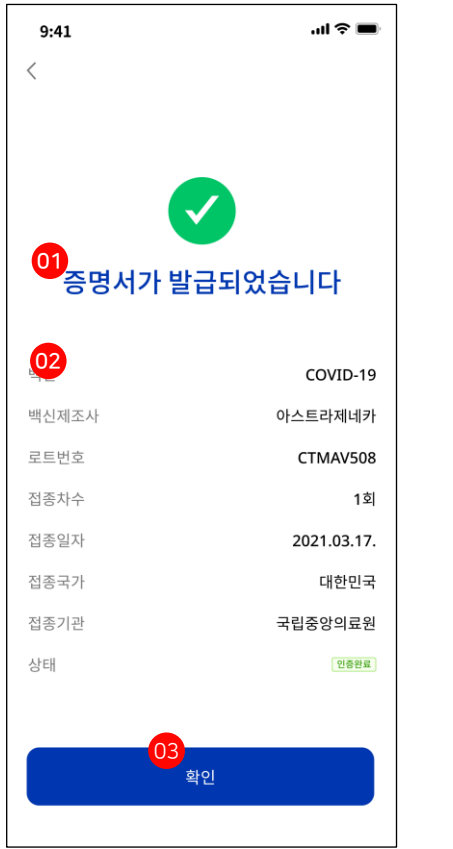

3. **확인** 확인을 누르면 '디지털 예방접종증명서'가 발급됩니다.

질병관리청의 데이터 베이스에 사용자의 접종 내역이 있는 경우 "증명서가 발급되었습니다"라는 화면과 함께 디지털 예방 접종증명서가 발급됩니다.

데이터 베이스에서 확인된 사용자의 예방접종 정보가 표시됩니다.

### (본인인증/예방접종) 증명서 발급 과정 > 제출 과정 > 검증 과정 > 앱 설정

통신사 본인인증 > 인증 완료 > 예방접종증명서 발급받기 > **증명서 미발급** 

통신사 본인인증 > 인증 완료 > 예방접종증명서 발급받기 > 증명서 발급 오류

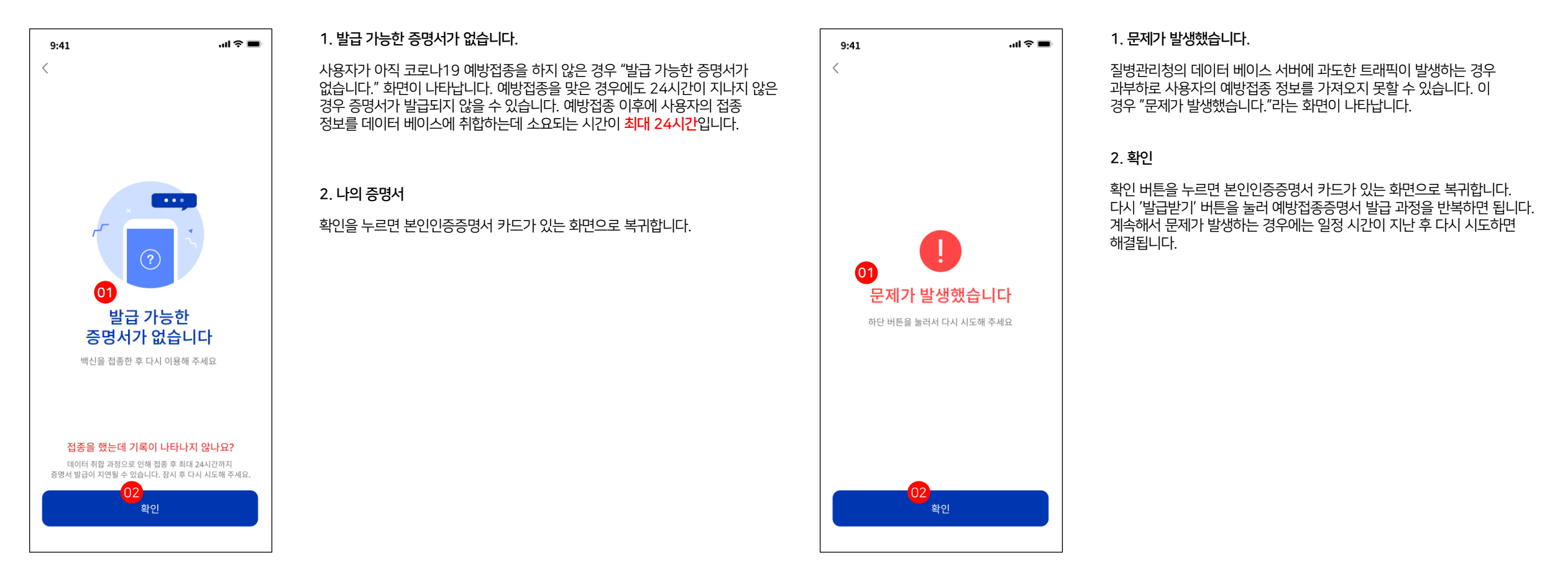

### 발급 과정 > (본인인증/예방접종) 증명서 제출 과정 > 검증 과정 > 기타 설정

통신사 본인인증 > 인증 완료 > 본인인증증명서

### 통신사 본인인증 > 인증 완료 > 본인인증증명서 > 증명서 QR 코드

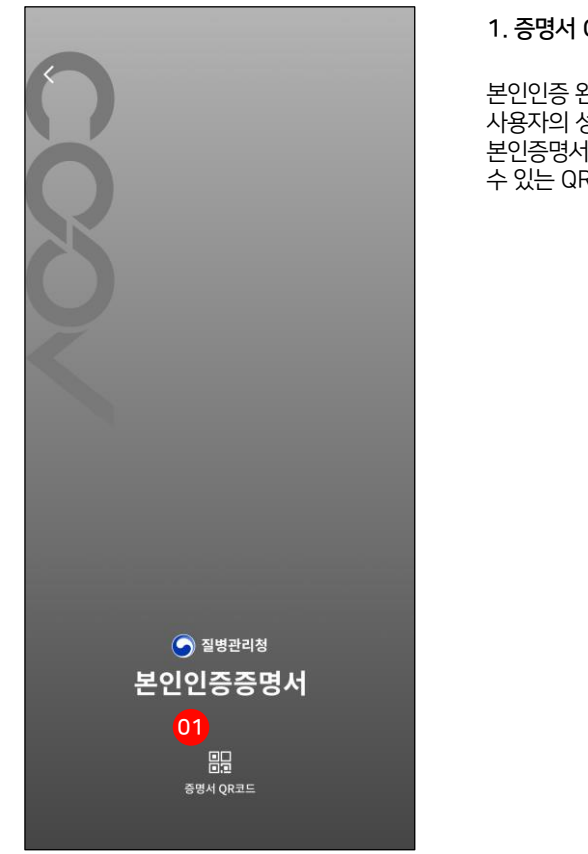

1. 증명서 QR 코드

본인인증 완료 후 본인인증증명서를 발급하면 사용자의 성인 여부를 상대방에게 인증하는 증명서를 제출할 수 있습니다. 본인증명서를 누르고 상세에서 '증명서 QR 코드'를 누르면 성인 유무를 인증할 수 있는 QR 코드가 생성됩니다.

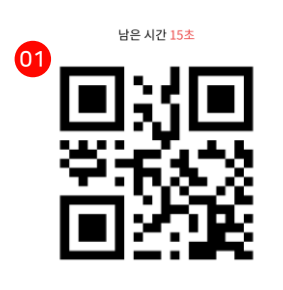

증명서 QR코드

<

1. 증명서 QR 코드

본인증명서는 사용자가 성인인지 미성년자인지를 인증할 수 있는 증명서입니다. 따라서 본인증명서의 QR 코드 스캔을 통해서 상대방의 성인 여부를 확인할 수 있습니다. \*QR 코드에는 어떠한 개인 정보도 저장되어 있지 않습니다.

2. 정보 제공 설정

버튼을 누르면 상대방에게 제출하는 정보를 설정할 수 있는 화면으로 전환됩니다.

3. 정보 제공 내역

제출한 QR 코드의 인증 내역을 확인할 수 있는 기능입니다. 추후 활성화 예정입니다.

필수 제출 정보 성인 여부

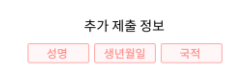

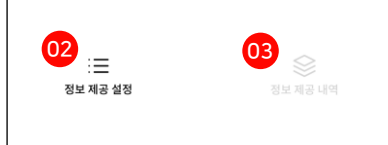

### 발급 과정 > (본인인증/예방접종) 증명서 제출 과정 > 검증 과정 > 기타 설정

통신사 본인인증 > 인증 완료 > 본인인증증명서 > 증명서 QR 코드 > 제출 성공

통신사 본인인증 > 인증 완료 > 본인인증증명서 > 증명서 QR 코드 > 제출 실패

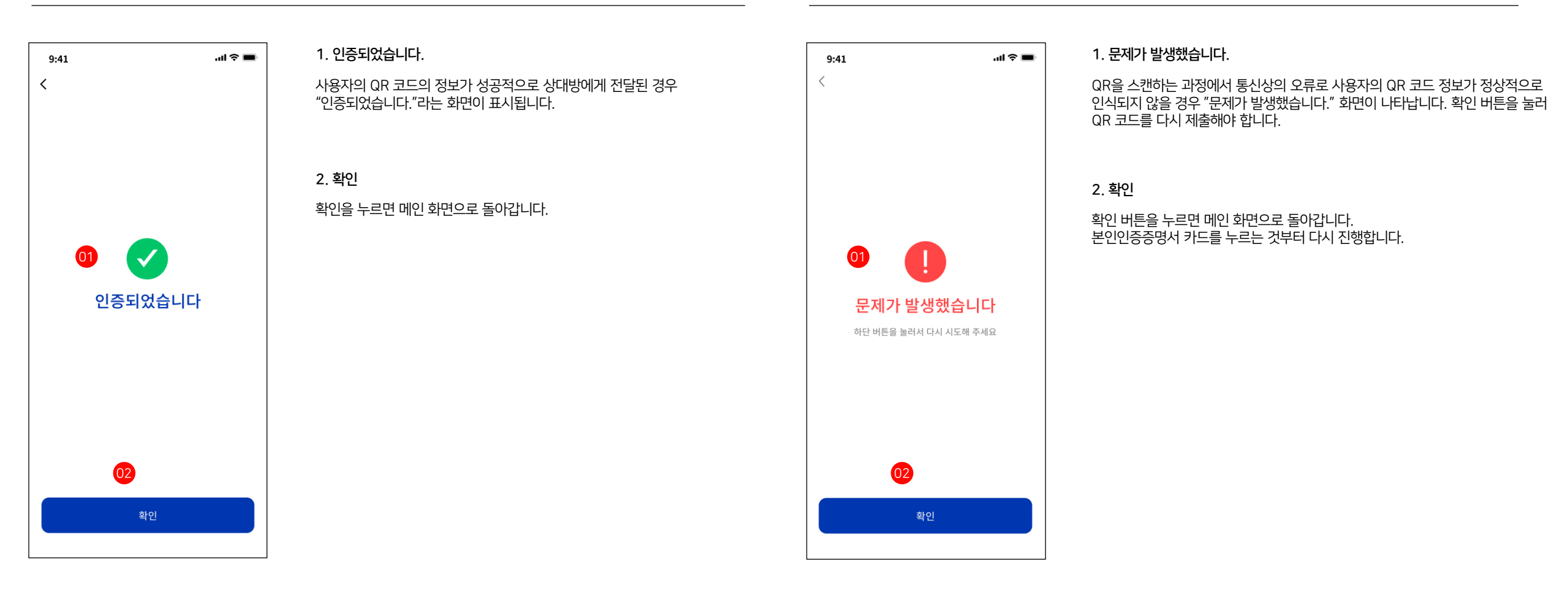

### 발급 과정 > (본인인증/예방접종) 증명서 제출 과정 > 검증 과정 > 기타 설정

### 메인 화면

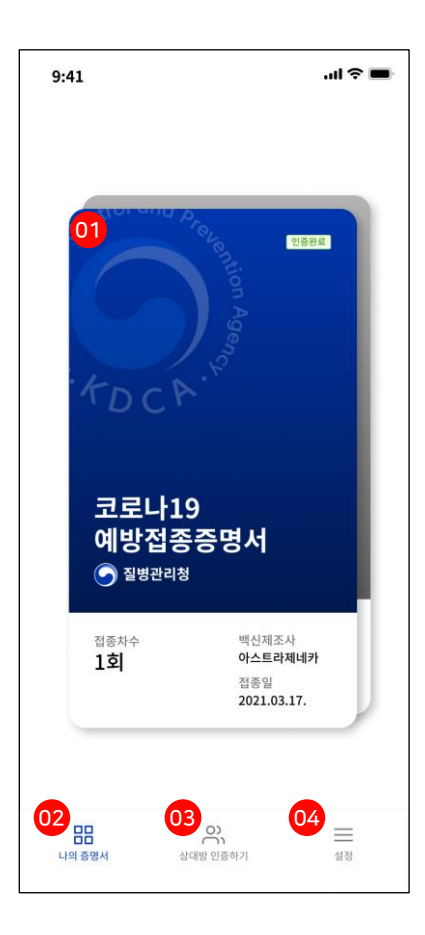

#### 1. 접종증명서 카드

예방접종증명서는 카드 형태로 앱에 구현됩니다. 카드 왼쪽 상단에는 증명서 발급 기관 마크가 있고, 하단에는 간단한 접종 정보가 표기됩니다. 카드를 누르면 증명서 갱신, 상세 보기, QR코드를 확인할 수 있는 화면으로 전환됩니다.

#### 2. 나의 증명서

사용자의 접종 증명서 카드들이 보관되어 있는 메인 화면으로 전환됩니다. 인증하고 싶은 증명서 카드를 선택할 수 있습니다.

#### 3. 상대방 인증하기

상대방의 QR 코드를 스캔할 수 있는 카메라가 활성화되며, 스캔을 통해 상대방이 제출한 정보를 검증할 수 있습니다.

#### 4. 설정

사용자의 개인 정보나 비밀번호, 사용 언어 등의 설정을 변경할 수 있습니다. '개인 정보 처리 방침'을 확인하거나 앱의 버전 확인도 가능합니다.

### 메인 화면 > **접종증명서 카드**

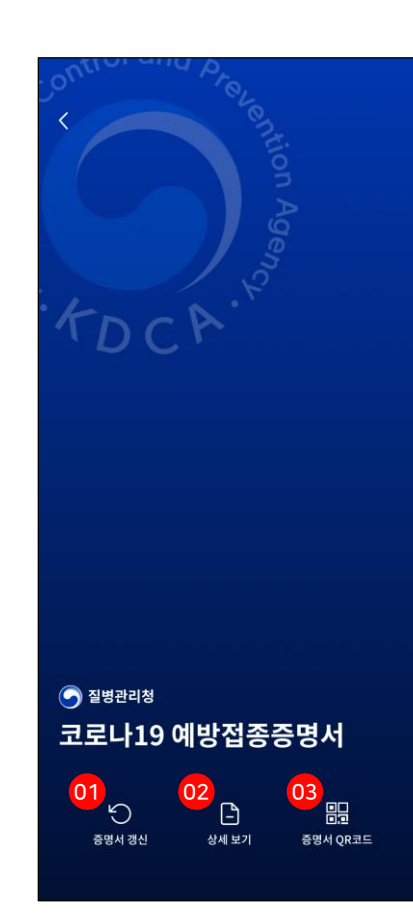

#### 1. 증명서 갱신

2차나 3차 접종을 맞은 후 이 버튼을 누르면 최신 버전의 증명서로 교체됩니다. '상세 보기'를 눌러 변경된 정보를 확인하실 수 있습니다.

#### 2. 상세보기

예방접종차수, 백신 제조사, 접종일, 접종기관 및 접종국가에 대한 정보와 예방접종증명서의 원본을 확인할 수 있는 화면으로 전환됩니다.

#### 3. 증명서 QR 코드

상대방에게 제출할 QR 코드가 생성되는 화면으로 전환됩니다.

### 발급 과정 > (본인인증/**예방접종**) 증명서 제출 과정 > 검증 과정 > 앱 설정

메인 화면 > 접종증명서 카드 > 상세 보기

### 메인 화면 > 접종증명서 카드 > 증명서 QR 코드

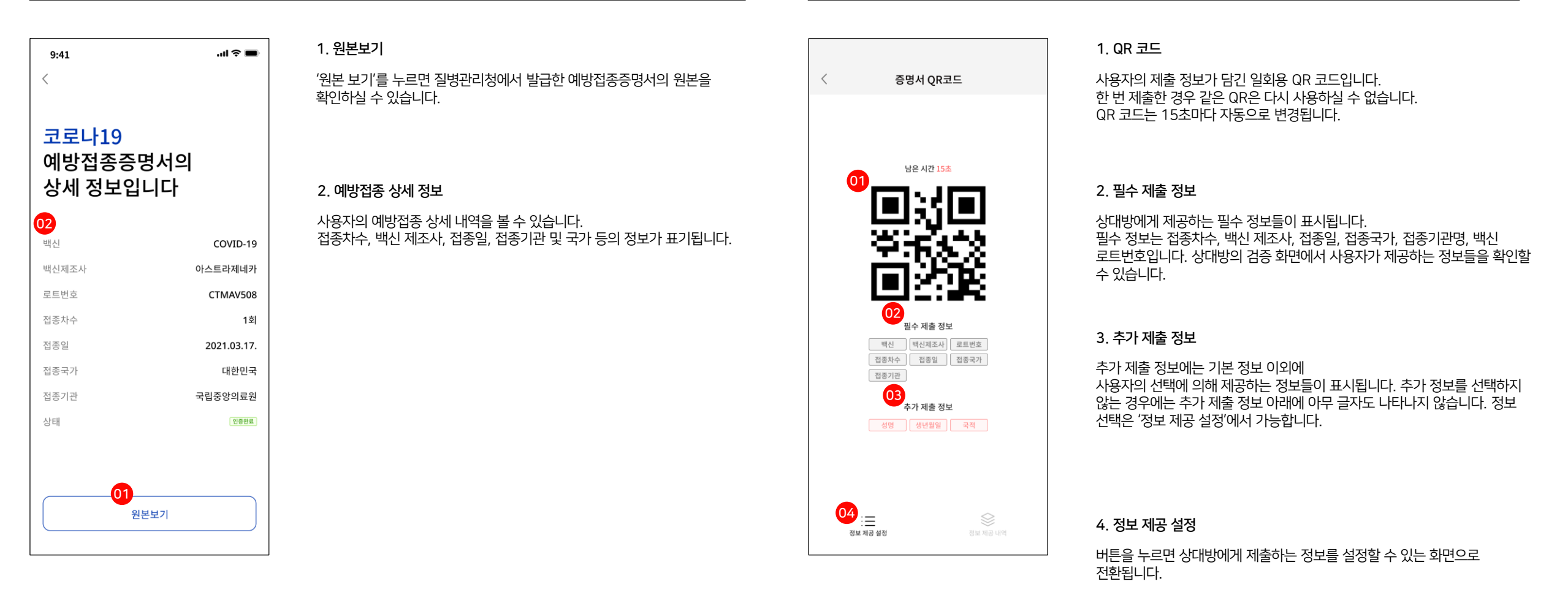

### 발급 과정 > (본인인증/예방접종) 증명서 제출 과정 > 검증 과정 > 앱 설정

메인 화면 > 접종증명서 카드 > 증명서 QR 코드 > 정보 제공 설정

### 메인 화면 > 접종증명서 카드 > 증명서 QR 코드 > QR 스캔 > **인증 성공**

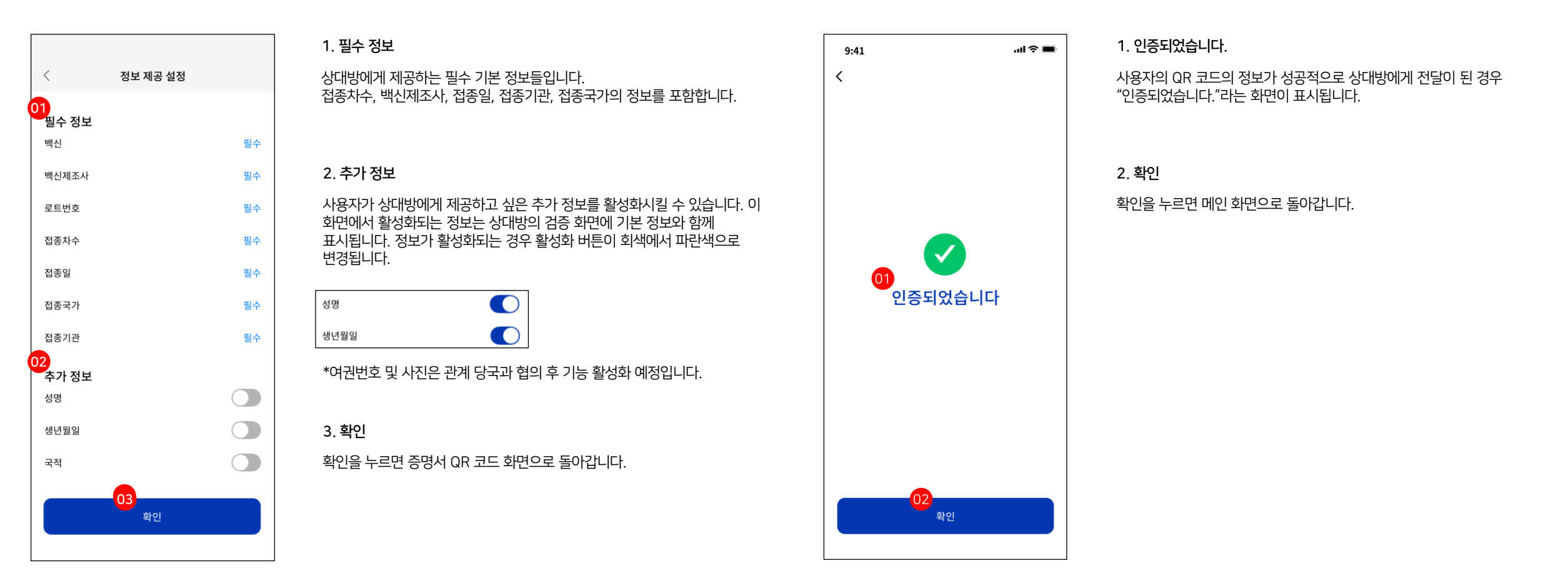

### 발급 과정 > (본인인증/예방접종) 증명서 제출 과정 > 검증 과정 > 앱 설정

메인 화면 > 접종증명서 카드 > 증명서 QR 코드 > QR 스캔 > **인증 실패** 

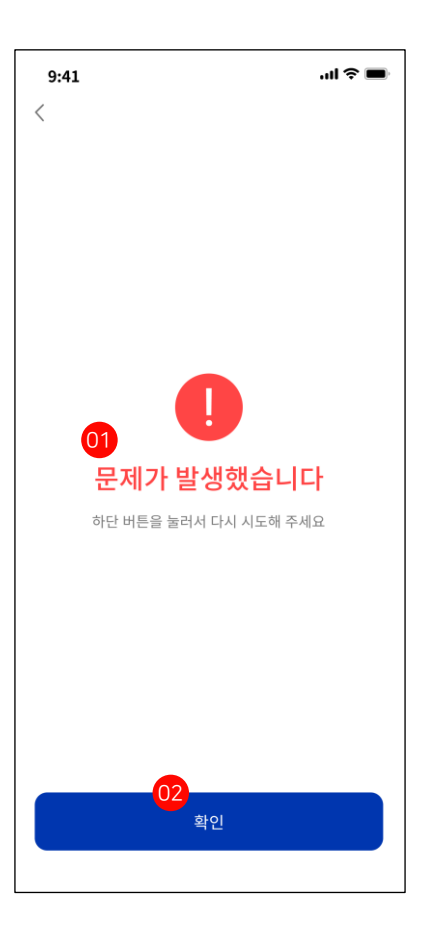

1. 문제가 발생했습니다.

QR을 스캔하는 과정에서 통신상의 오류로 사용자의 QR 코드 정보가 정상적으로 인식되지 않을 경우 "문제가 발생했습니다." 화면이 나타납니다.

2. 확인

확인 버튼을 누르면 메인 화면으로 돌아갑니다. 다시 QR 코드를 제출해야 합니다.

### 발급 과정 > 제출 과정 > (본인인증, 예방접종) 검증 과정 > 앱 설정

메인 화면 > **상대방 인증하기** 

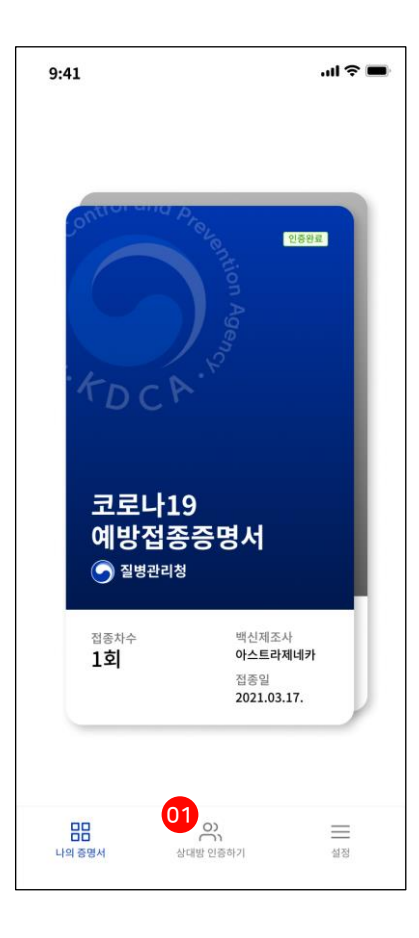

1. 상대방 인증하기

상대방의 QR 코드를 스캔할 수 있는 카메라가 활성화되며, 스캔을 통해 상대방이 제출한 정보를 검증할 수 있습니다.

'상대방 인증하기'를 눌렀을 때 사용자의 모바일 기기에 "카메라 접근 권한이 없습니다."라는 메시지가 뜨는 경우 모바일 기기의 설정에 들어가서 COOV 앱의 카메라 접근 버튼을 활성화해 주어야 합니다.

\*상대방 인증하기는 증명서 발급 유무와 관계없이 언제든 사용할 수 있습니다.

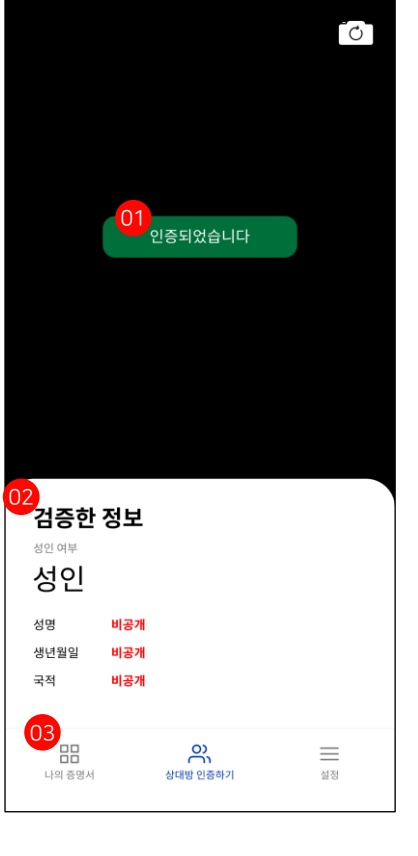

메인 화면 > 상대방 인증하기 > 상대방 인증 성공

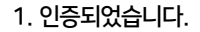

상대방의 QR 코드를 정상적으로 인식한 경우 "인증되었습니다."라는 메시지가 표시됩니다.

#### 2. 검증한 정보

상대방이 예방접종증명서가 아닌 본인증명서의 QR을 제출했을 경우 사용자의 성인 여부를 기본적으로 확인합니다. 성인일 경우 '성인', 미성년자일 경우 '미성년자'로 표시됩니다. 상대방이 '설정'에서 추가 정보 제공을 활성화했을 경우 추가 정보도 함께 표시됩니다.

3. 나의 증명서

검증이 완료되면 '나의 증명서'를 눌러 메인 화면으로 돌아갈 수 있습니다.

### 발급 과정 > 제출 과정 > (본인인증, 예방접종) 검증 과정 > 앱 설정

메인 화면 > 상대방 인증하기 > 상대방 인증 실패

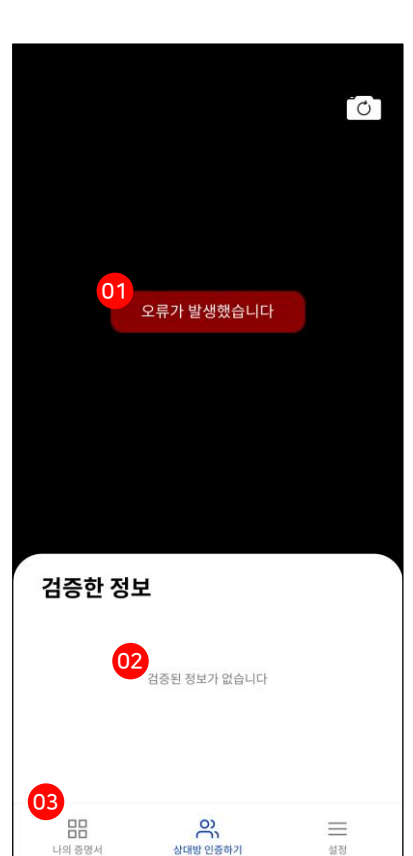

#### 1. 오류가 발생하였습니다.

COOV 앱에서 생성하는 QR 코드는 DID의 표준 규격을 따릅니다. 상대방이 동일한 규격의 QR 코드를 제출하는 경우, 내부 데이터의 유효성 여부를 COOV 앱에서 검증합니다. 이때, 내부 데이터가 유효하지 않다고 확인될 경우 "오류가 발생하였습니다." 메시지가 표시됩니다.

#### 2. 검증한 정보

"인증되었습니다" 이외의 메시지가 표시되는 경우 "검증된 정보가 없습니다."라는 메시지가 나타납니다.

#### 3. 나의 증명서

'나의 증명서'를 눌러 메인 화면으로 돌아갈 수 있습니다.

### 메인 화면 > 상대방 인증하기 > 상대방 인증 실패

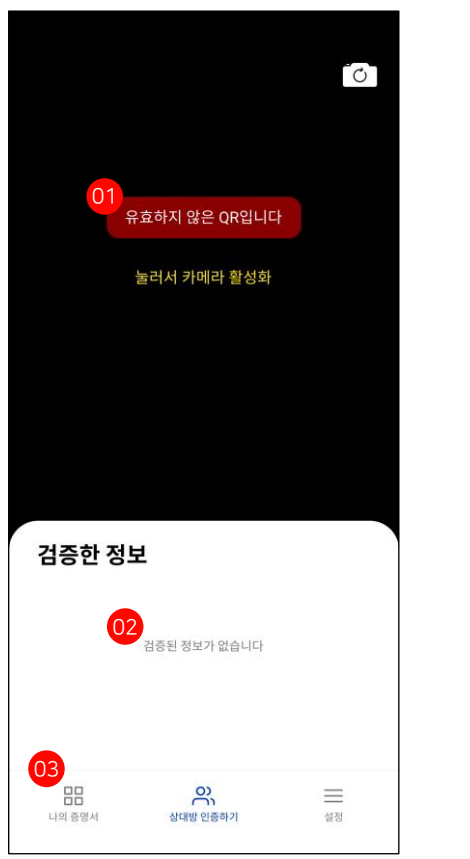

1. 유효하지 않은 QR입니다.

상대방이 COOV 앱에서 생성하는 QR 코드가 아닌 다른 형태의 QR 코드(카카오 QR, 네이버 QR)를 제출하는 경우 "유효하지 않은 QR입니다."라는 메시지가 표시됩니다.

#### 2. 검증한 정보

"인증되었습니다" 이외의 메시지가 표시되는 경우 "검증된 정보가 없습니다."라는 메시지가 나타납니다.

#### 3. 나의 증명서

'나의 증명서'를 눌러 메인 화면으로 돌아갈 수 있습니다.

### 발급 과정 > 제출 과정 > (본인인증, 예방접종) 검증 과정 > 앱 설정

메인 화면 > **상대방 인증하기** 

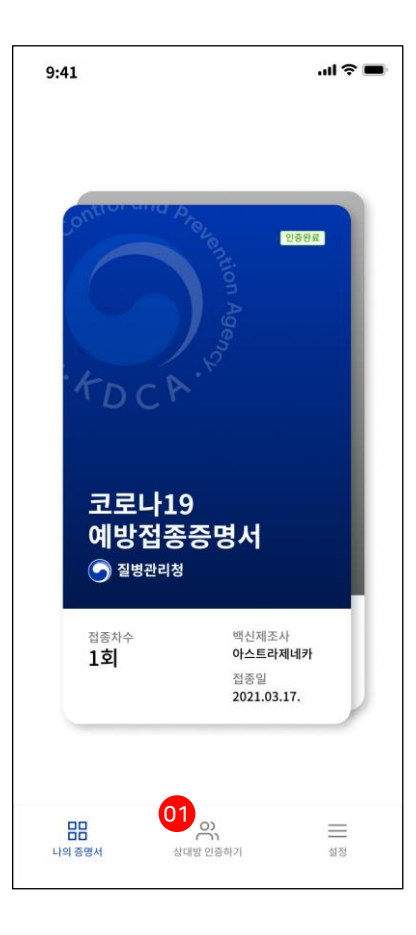

1. 상대방 인증하기

상대방의 QR 코드를 스캔할 수 있는 카메라가 활성화되며, 스캔을 통해 상대방이 제출한 정보를 검증할 수 있습니다.

'상대방 인증하기'를 눌렀을 때 사용자의 모바일 기기에 "카메라 접근 권한이 없습니다."라는 메시지가 뜨는 경우 모바일 기기의 설정에 들어가서 COOV 앱의 카메라 접근 버튼을 활성화해 주어야 합니다.

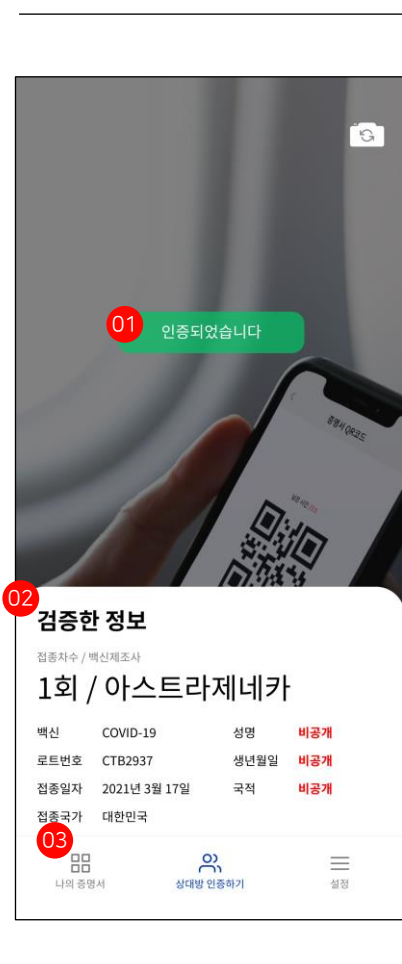

### 메인 화면 > 상대방 인증하기 > 상대방 인증 성공

1. 인증되었습니다.

상대방의 QR 코드를 정상적으로 인식한 경우 "인증되었습니다."라는 메시지가 표시됩니다.

#### 2. 검증한 정보

상대방이 예방접종증명서의 QR을 제출했을 경우 사용자의 예방접종 정보를 기본적으로 확인합니다. 예방접종차수, 백신 제조사, 접종일, 접종기관, 접종국가, 로트번호는 필수적으로 표시됩니다. 상대방이 '설정'에서 추가 정보 제공을 활성화했을 경우 추가 정보도 함께 표시됩니다.

| 검증한 정보                                  |              |      |      |  |
|-----------------------------------------|--------------|------|------|--|
| <sup>비출자수 / 백신제조사</sup><br>1회 / 아스트라제네카 |              |      |      |  |
| 백신                                      | COVID-19     | 성명   | 홍길동  |  |
| 로트번호                                    | CTB2937      | 생년월일 | 비공개  |  |
| 법종일자                                    | 2021년 3월 17일 | 국적   | 대한민국 |  |
| 접종국가                                    | 대한민국         |      |      |  |

3. 나의 증명서

검증이 완료되면 '나의 증명서'를 눌러 메인 화면으로 돌아갈 수 있습니다.

### 발급 과정 > 제출 과정 > (본인인증, 예방접종) 검증 과정 > 앱 설정

메인 화면 > 상대방 인증하기 > 상대방 인증 실패

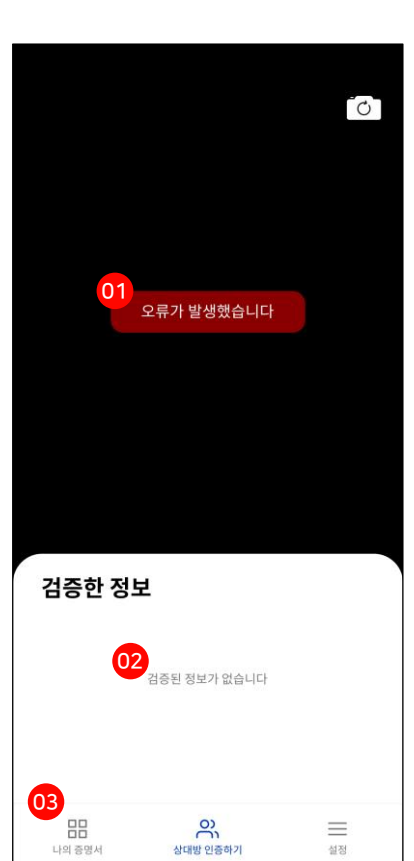

#### 1. 오류가 발생하였습니다.

COOV 앱에서 생성하는 QR 코드는 DID의 표준 규격을 따릅니다. 상대방이 동일한 규격의 QR 코드를 제출하는 경우, 내부 데이터의 유효성 여부를 COOV 앱에서 검증합니다. 이때, 내부 데이터가 유효하지 않다고 확인될 경우 "오류가 발생하였습니다." 메시지가 표시됩니다.

#### 2. 검증한 정보

"인증되었습니다" 이외의 메시지가 표시되는 경우 "검증된 정보가 없습니다."라는 메시지가 나타납니다.

#### 3. 나의 증명서

'나의 증명서'를 눌러 메인 화면으로 돌아갈 수 있습니다.

### 메인 화면 > 상대방 인증하기 > **상대방 인증 실패**

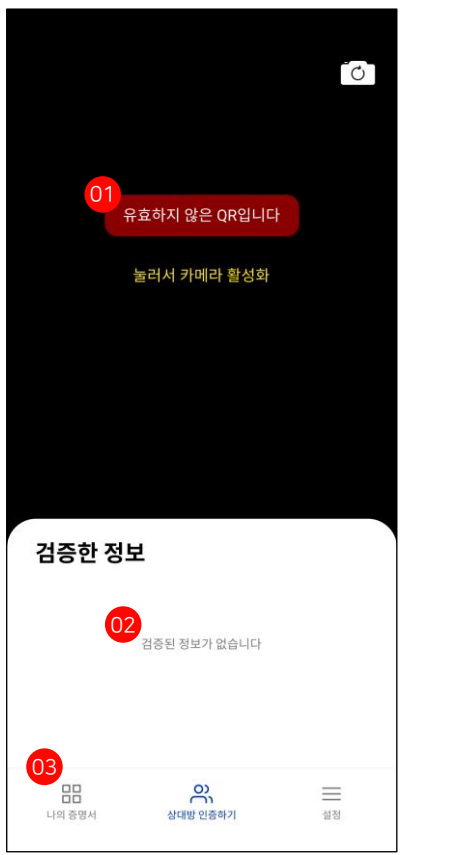

1. 유효하지 않은 QR입니다.

상대방이 COOV 앱에서 생성하는 QR 코드가 아닌 다른 형태의 QR 코드(카카오 QR, 네이버 QR)를 제출하는 경우 "유효하지 않은 QR입니다."라는 메시지가 표시됩니다.

#### 2. 검증한 정보

"인증되었습니다" 이외의 메시지가 표시되는 경우 "검증된 정보가 없습니다."라는 메시지가 나타납니다.

#### 3. 나의 증명서

'나의 증명서'를 눌러 메인 화면으로 돌아갈 수 있습니다.

### 발급 과정 > 제출 과정 > (본인인증, 예방접종) 검증 과정 > 앱 설정

1. 설정

### 메인 화면 > **설정**

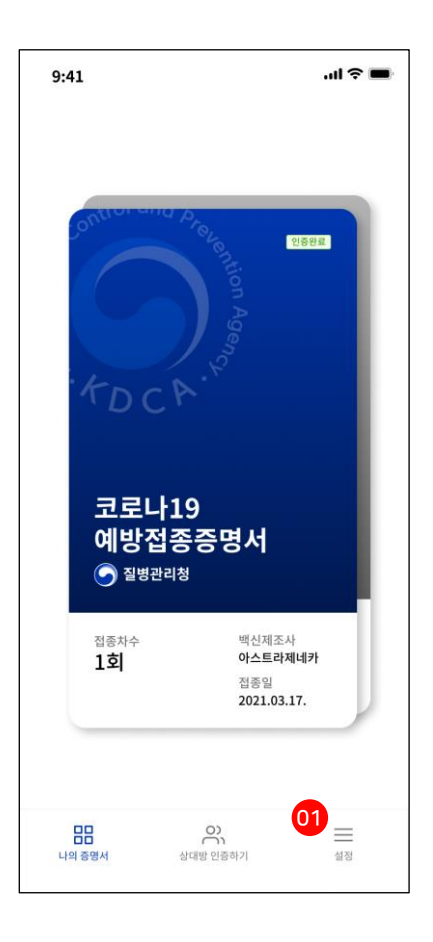

#### 메인 화면에서 '설정'을 누르면 사용자 정보 수정, 비밀번호 변경, 언어 변경 등 COOV 앱 내부의 설정을 변경할 수 있는 화면으로 전환됩니다. 메인 화면 이외에 다른 화면에서도 '설정'을 누르면 동일한 설정 화면으로 전환됩니다.

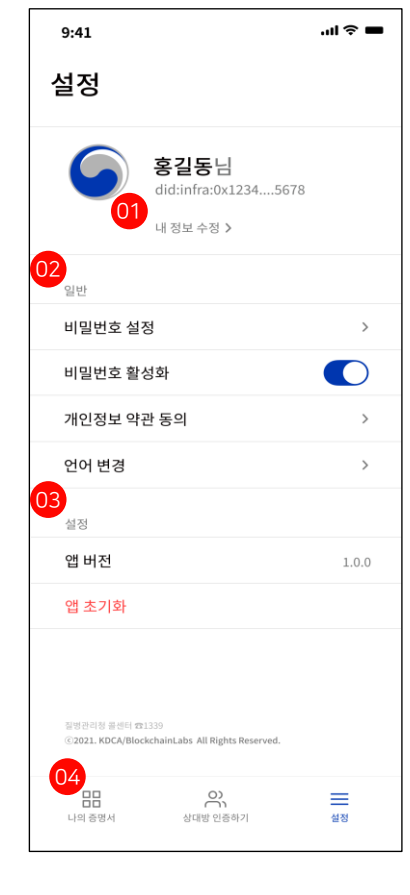

메인 화면 > 설정 > **설정 상세** 

#### 1. 내 정보 수정

사용자의 정보를 수정할 수 있는 화면으로 전환됩니다. 사용자의 성명, 국가, 발급받은 사용자의 DID를 기본적으로 표시합니다.

\*DID(Decentralized ID)는 사용자에게 발급되는 고유한 디지털 ID입니다. 프라이버시를 보장하면서도 안전하게 정보를 제출하고 검증할 수 있도록 하는 역할을 합니다.

#### 2. 일반 설정

비밀번호 설정이나 활성화, 개인 정보 약관 동의서 확인 및 언어 변경을 할 수 있습니다.

#### 3. 앱 버전 및 초기화

사용자의 편의를 위해 앱 버전이 지속적으로 업데이트될 예정입니다. 최신 버전을 COOV 앱을 사용해야 추가로 업데이트되는 기능을 사용할 수 있습니다. 사용자의 모바일 기기에서 자동으로 앱을 업데이트하지 않는 경우 수동으로 업데이트를 해주셔야 합니다.

앱 초기화 버튼을 통해 앱을 초기화할 수 있습니다. 앱을 초기화하는 경우 현재 발급받은 증명서나 개인 설정이 모두 초기화됩니다.

#### 4. 나의 증명서

'나의 증명서'를 눌러 메인 화면으로 돌아갈 수 있습니다.

### 발급 과정 > 제출 과정 > (본인인증, 예방접종) 검증 과정 > 앱 설정

메인 화면 > 설정 > **내 정보 수정** 

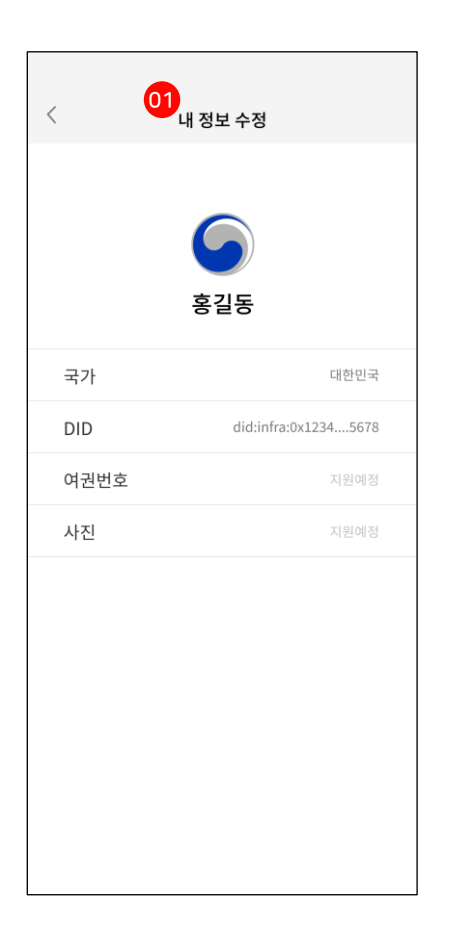

#### 1. 내 정보 수정

COOV 사용을 위해 필수적인 정보(성명, 국가, DID)를 확인할 수 있으며 여권번호, 사진 등의 정보를 추가할 수 있습니다.

\*여권번호 및 사진은 관계 당국과 협의 후 기능 활성화 예정입니다.

메인 화면 > 설정 > **비밀번호 설정** 

X

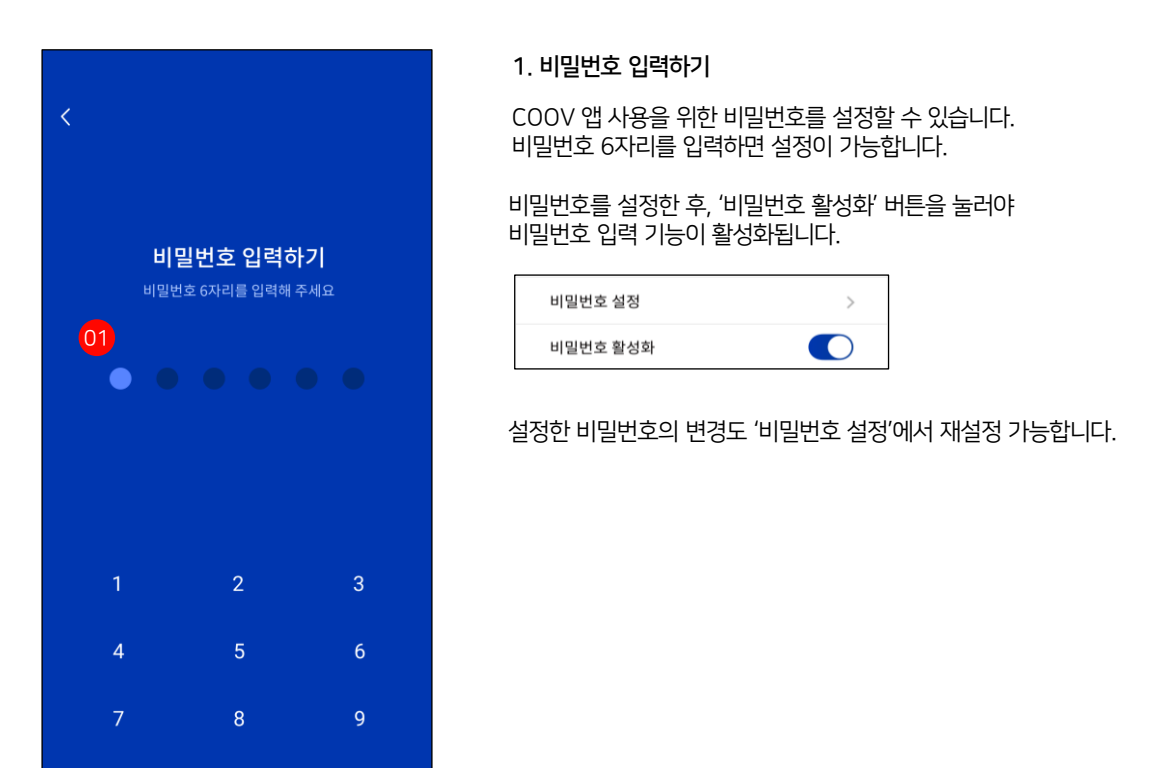

### 발급 과정 > 제출 과정 > (본인인증, 예방접종) 검증 과정 > 앱 설정

메인 화면 > 설정 > **내 정보 수정** 

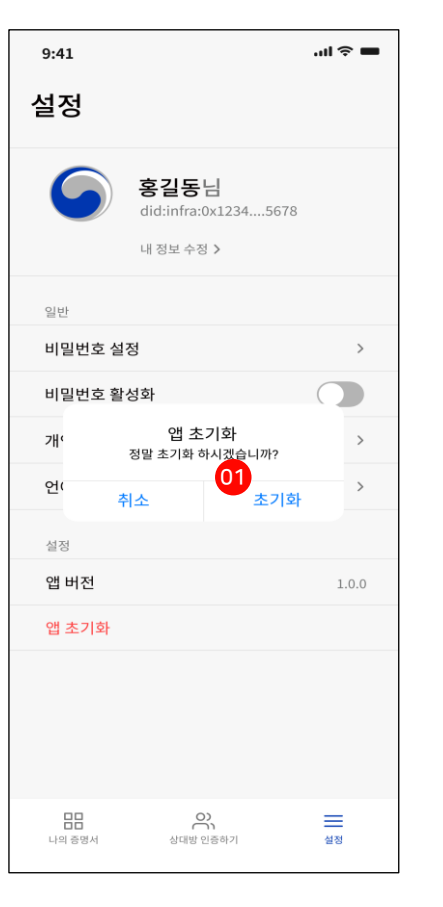

1. 앱 초기화

설정에서 '앱 초기화' 버튼을 누르면 확인 메시지가 나타나며 다시 '초기화' 버튼을 누르면 앱이 초기화됩니다.

기존에 발급받은 증명서, 추가 정보 설정 등이 모두 초기화되어 복구할 수 없습니다. 초기화 이후에는 앱의 초기 단계부터 다시 진행해야 합니다.